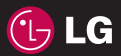

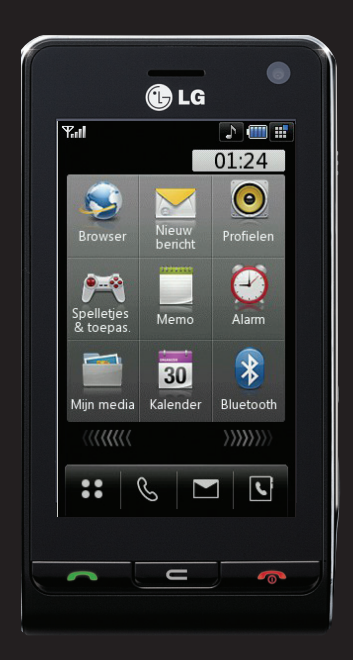

De inhoud van deze handleiding kan op bepaalde punten afwijken van uw telefoon, afhankelijk van de software op de telefoon of uw service provider.

# KU990 Gebruikershandleiding

Gefeliciteerd met uw aanschaf van de geavanceerde en compacte LG KU990 telefoon, speciaal gemaakt voor de nieuwste mobielecommunicatietechnologie.

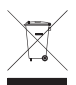

#### Uw oude toestel wegdoen

- 1 Als het symbool met de doorgekruiste verrijdbare afvalbak op een product staat, betekent dit dat het product valt onder de Europese Richtlijn 2002/96/EC.
- 2 Elektrische en elektronische producten mogen niet worden meegegeven met het huishoudelijk afval, maar moeten worden ingeleverd bij speciale inzamelingspunten die door de lokale of landelijke overheid zijn aangewezen.
- **3** De correcte verwijdering van uw oude toestel helpt negatieve gevolgen voor het milieu en de menselijke gezondheid voorkomen.
- 4 Wilt u meer informatie over de verwijdering van uw oude toestel? Neem dan contact op met uw gemeente, de afvalophaaldienst of de winkel waar u het product hebt gekocht.

| 01 | Instellen         |
|----|-------------------|
| 02 | Uw stand-byscherm |
| 03 | Basiskennis       |
| 04 | Wees creatief     |
| 05 | Wees efficiënt    |
| 06 | Hetweb            |
| 07 | Instellingen      |
| 08 | Accessoires       |
|    |                   |

#### 

# Instellen

#### Instellen

| Meer informatie over uw telefoon      | 8    |
|---------------------------------------|------|
| De USIM-kaart en de batterij plaatsen | . 10 |
| Geheugenkaart                         | . 12 |
| Menuoverzicht                         | . 13 |

#### Uw stand-byscherm

| Tips voor het aanraakscherm | 14 |
|-----------------------------|----|
| De sneltoetsen              | 15 |
| De statusbalk               | 16 |
| Het snelkoppelingenmenu     | 17 |

#### Basiskennis

| 0 | proepen                                | . 18 |
|---|----------------------------------------|------|
|   | Een oproep of video-oproep plaatsen    | .18  |
|   | Een oproep plaatsen vanuit             | .18  |
|   | Contactpersonen                        | .18  |
|   | Een oproep beantwoorden en afwijzen    | .18  |
|   | Opties tijdens het gesprek             | .19  |
|   | Het gespreksvolume aanpassen           | .19  |
|   | Snelkiezen                             | . 20 |
|   | Een tweede oproep plaatsen             | . 20 |
|   | DMTF uitschakelen                      | . 20 |
|   | Uw oproepgeschiedenis weergeven        | . 20 |
|   | Oproepen doorschakelen                 | .21  |
|   | Oproepen blokkeren                     | .21  |
|   | De instellingen voor algemene oproepen |      |
|   | wijzigen                               | . 22 |
|   | De instellingen voor video-oproepen    |      |
|   | wijzigen                               | . 22 |
|   |                                        |      |

| Contacten                                | . 23 |
|------------------------------------------|------|
| Een contactpersoon zoeken                | . 23 |
| Een nieuwe contactpersoon toevoegen      | . 23 |
| Contactpersoonopties                     | .24  |
| Een groep maken                          | .24  |
| De contactpersooninstellingen wijzigen   | . 25 |
| Informatie bekijken                      | . 25 |
| Berichten                                | . 26 |
| Een bericht verzenden                    | . 26 |
| Tekst invoeren                           | .26  |
| T9-voorspelling                          | . 27 |
| Abc handmatig                            | . 27 |
| Toetsenbord                              | . 27 |
| Handschriftherkenning                    | . 27 |
| Uw e-mail instellen                      | . 28 |
| Uw e-mail ophalen                        | . 29 |
| Een e-mail verzenden met uw nieuwe       |      |
| account                                  | . 29 |
| Uw e-mailinstellingen wijzigen           | . 30 |
| Berichtenmappen                          | . 30 |
| Uw berichten beheren                     | . 31 |
| Sjablonen gebruiken                      | . 32 |
| Emoticons gebruiken                      | . 32 |
| De instellingen van uw tekstberichten    |      |
| wijzigen                                 | . 32 |
| De instellingen van uw multimediabericht | ten  |
| wijzigen                                 | . 33 |
| Uw overige instellingen wijzigen         | . 33 |

#### Wees creatief

| Camera3                                   | 34 |
|-------------------------------------------|----|
| Snel een foto maken                       | 34 |
| Nadat u een foto hebt gemaakt             | 34 |
| Met de beeldzoeker leren werken           | 35 |
| De flitser gebruiken                      | 36 |
| De snelinstellingen gebruiken             | 36 |
| Het contrast aanpassen                    | 37 |
| Een type opname kiezen                    | 37 |
| De reeksopnamemodus gebruiken             | 38 |
| Een panoramafoto maken                    | 38 |
| De geavanceerde instellingen gebruiken .3 | 39 |
| De afbeeldingsgrootte wijzigen4           | 40 |
| Een kleurtint kiezen4                     | 40 |
| De inwendige camera gebruiken4            | 41 |
| Uw opgeslagen foto's weergeven4           | 41 |
| De details van een foto weergeven4        | 41 |
| Videocamera4                              | 12 |
| Snel een video maken4                     | 42 |
| Nadat u een video hebt gemaakt4           | 12 |
| Met de beeldzoeker leren werken4          | 13 |
| Het contrast aanpassen4                   | 14 |
| De geavanceerde instellingen gebruiken .4 | 14 |
| De afbeeldingsgrootte wijzigen4           | 15 |
| De kleurtint kiezen4                      | 46 |
| De interne videocamera gebruiken4         | 46 |
| Opgeslagen video's weergeven4             | 47 |
| Video's weergeven op de tv4               | 17 |

| Uw foto's en video's                   | 48 |
|----------------------------------------|----|
| Foto's en video's weergeven            | 48 |
| Zoomen tijdens de weergave van         |    |
| een foto of video                      | 48 |
| Het volume aanpassen tijdens de weerga | ve |
| van een video                          | 48 |
| Een beeld uit een video vastleggen     | 48 |
| De gegevens van een video bekijken     | 49 |
| Een foto of video verzenden vanuit     |    |
| de galerij                             | 49 |
| Foto's weergeven als diavoorstelling   | 50 |
| Een foto instellen als achtergrond     | 50 |
| Uw video's weergeven op tv             | 50 |
| Uw foto's bewerken                     | 51 |
| Tekst toevoegen aan een foto           | 52 |
| Een effect toevoegen aan een foto      | 52 |
| Morphing toepassen op een foto         | 53 |
| Een kleuraccent toevoegen aan een foto | 53 |
| De kleuren van een foto verwisselen    | 53 |
| Uw video's bewerken                    | 54 |
| De duur van een video inkorten         | 54 |
| Twee video's samenvoegen               | 54 |
| Een foto samenvoegen met een video     | 54 |
| Tekst toevoegen aan een video          | 55 |
| Afbeeldings-overlay toepassen          | 55 |
| Een spraakopname toevoegen             | 56 |
| Een soundtrack toevoegen aan een       |    |
| video                                  | 56 |
|                                        |    |

# Instellen

|   | De snelheid van een video wijzigen       | . 56 |
|---|------------------------------------------|------|
|   | Verduistering toevoegen                  | . 57 |
| N | lultimedia                               | . 58 |
|   | Mijn afbeeldingen                        | . 58 |
|   | De optiemenu's van beelden               | . 58 |
|   | Een foto verzenden                       | . 58 |
|   | Een afbeelding gebruiken                 | . 59 |
|   | Uw afbeeldingen ordenen                  | . 59 |
|   | Een afbeelding verwijderen               | . 59 |
|   | Een afbeelding verplaatsen of kopiëren   | . 60 |
|   | Afbeeldingen markeren en de markering    |      |
|   | annuleren                                | . 60 |
|   | Een diavoorstelling maken                | . 60 |
|   | De geheugenstatus controleren            | . 61 |
|   | Mijn geluiden                            | .61  |
|   | Een geluid gebruiken                     | .61  |
|   | Mijn video's                             | .61  |
|   | Een video weergeven                      | . 61 |
|   | Opties gebruiken tijdens een videoonder- |      |
|   | breking                                  | .62  |
|   | Een videoclip bewerken                   | . 62 |
|   | Een videoclip verzenden                  | . 62 |
|   | Een videoclip gebruiken als beltoon      | . 62 |
|   | Het optiemenu voor video's gebruiken     | . 62 |
|   | Mijn spelletjes en toepassingen          | .63  |
|   | Een spelletje downloaden                 | .63  |
|   | Een spelletje spelen                     | . 63 |
|   | Het optiemenu voor spelletjes gebruiken  | . 63 |
|   |                                          |      |

| Flash-inhoud                             | 64 |
|------------------------------------------|----|
| Een SWF-bestand weergeven                | 64 |
| Opties gebruiken tijdens de weergave va  | an |
| een SWF-bestand                          | 64 |
| Documenten                               | 64 |
| Een bestand overbrengen naar de          |    |
| telefoon                                 | 64 |
| Een bestand weergeven                    | 64 |
| Overige                                  | 65 |
| Muvee-studio                             | 65 |
| Een film maken                           | 66 |
| Muziek                                   | 66 |
| Muziekbestanden overbrengen naar de      |    |
| telefoon                                 | 66 |
| Een nummer afspelen                      | 67 |
| Opties gebruiken tijdens het afspelen va | IN |
| muziek                                   | 67 |
| Een afspeellijst maken                   | 67 |
| Een afspeellijst bewerken                | 68 |
| Een afspeellijst verwijderen             | 68 |
| Videoafspeellijsten                      | 68 |
| Spraak recorder                          | 68 |
| Een geluid of stem opnemen               | 69 |
| Een spraakopname verzenden               | 69 |
| De radio gebruiken                       | 69 |
| Zoeken naar radiostations                | 70 |
| De kanalen bewerken                      | 70 |
| Kanalen opnieuw instellen                | 70 |
| Luisteren naar de radio                  | 71 |
|                                          |    |

#### Wees efficiënt

| Organiser72                               | 2 |
|-------------------------------------------|---|
| Een gebeurtenis toevoegen aan de          |   |
| agenda72                                  | 2 |
| De standaardagendaweergave wijzigen72     | 2 |
| Een item toevoegen aan de takenlijst73    | 3 |
| Een item in de takenlijst delen73         | 3 |
| D-day-zoeker gebruiken73                  | 3 |
| Een alarm instellen                       | 4 |
| Een memo toevoegen74                      | 4 |
| De rekenmachine gebruiken74               | 4 |
| Een plaats toevoegen aan Wereldtijd 75    | ō |
| Omrekenen75                               | 5 |
| PC-sync                                   | ô |
| LG-pc-suite op de computer installeren 76 | õ |
| De telefoon en pc met elkaar verbinden 76 | 6 |
| Back-ups van telefoongegevens maken en    |   |
| terugzetten76                             | 6 |
| De telefoonbestanden weergeven op         |   |
| de pc7                                    | 7 |
| Contactpersonen synchroniseren            | 7 |
| Berichten synchroniseren78                | В |
| De telefoon gebruiken voor                |   |
| massaopslag78                             | В |
| Het conversieprogramma DivX79             | 9 |

#### Het web

| Verbinding maken met internet     | . 80 |
|-----------------------------------|------|
| Favorieten toevoegen en weergeven | . 80 |

| Een webpagina opslaan             | 81 |
|-----------------------------------|----|
| Een opgeslagen pagina openen      | 81 |
| De geschiedenis van de browser    |    |
| weergeven                         | 81 |
| De instellingen van de webbrowser |    |
| wijzigen                          | 81 |
| De telefoon gebruiken als modem   | 82 |

#### Instellingen

| De scherminstellingen wijzigen       | . 84 |
|--------------------------------------|------|
| Profielen personaliseren             | . 84 |
| De telefooninstellingen wijzigen     | . 85 |
| De verbindingsinstellingen wijzigen  | . 85 |
| Geheugenbeheer gebruiken             | . 86 |
| De vliegtuigmodus gebruiken          | . 86 |
| Bestanden verzenden en ontvangen     |      |
| via Bluetooth                        | . 86 |
| Koppeling maken met een ander        |      |
| Bluetooth-apparaat                   | . 87 |
| Een Bluetooth-headset gebruiken      | . 88 |
| Accessoires                          | . 90 |
| Netwerkservice                       | . 92 |
| Technische data                      | . 92 |
| Richtlijnen                          |      |
| Richtlijnen voor veilig en efficiënt |      |
| gebruik                              | . 94 |

## Meer informatie over uw telefoon

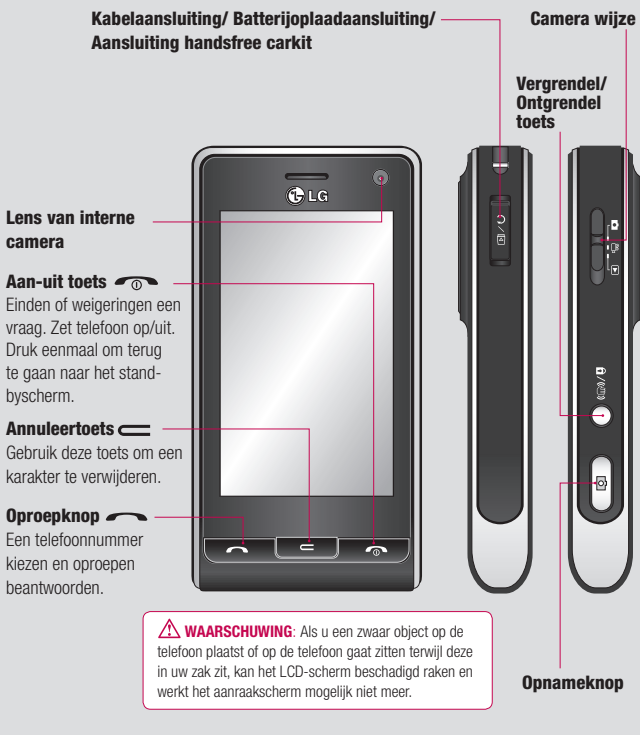

Instellen | ∞

## Voorkant - geopend

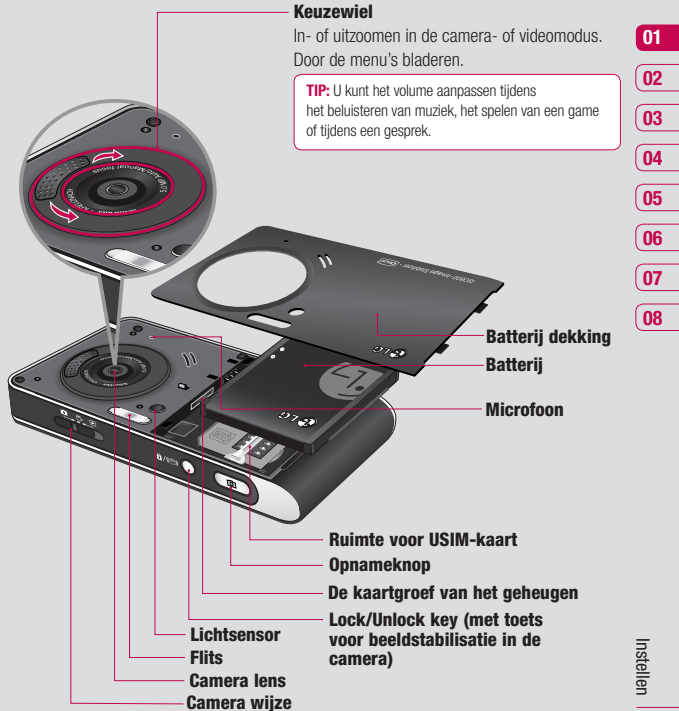

## De USIM-kaart en de batterij plaatsen

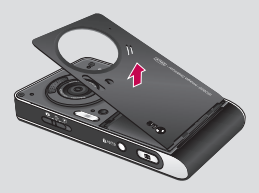

1 Verwijder de batterijdekking

Houd de knop voor de ontgrendeling van de batterij aan de bovenzijde van de telefoon ingedrukt en haal de batterijklep weg.

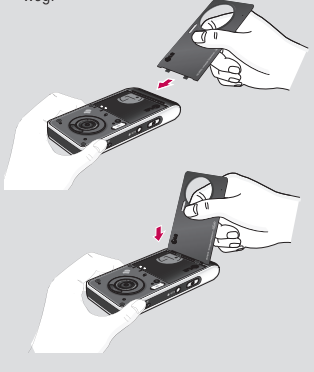

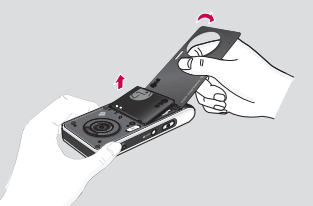

2 Verwijder de batterij

Houd de hoogste rand van de batterij en hef de batterij van het batterijcompartiment door de batterijdekking te gebruiken op.

## De USIM-kaart en de batterij plaatsen

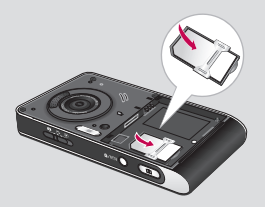

#### 3 Installeer de kaart USIM

Schuif de USIM kaart in de USIM kaarthouder. Zorg ervoor dat het gouden contactgebied op de kaart naar beneden onder ogen ziet. Om de kaart te verwijderen USIM, trek het zacht in de omgekeerde richting.

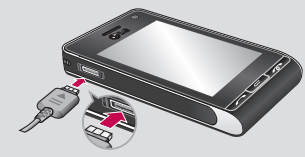

#### 5 Uw telefoon opladen

Schuif het klepje van de opladeraansluiting aan de zijkant van uw KU990 terug. Plaats de oplader en sluit deze aan op een stopcontact. Uw dient uw KU990 op te laden tot het bericht Volledig opgeladen op het scherm wordt weergegeven.

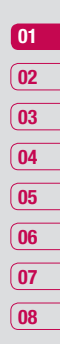

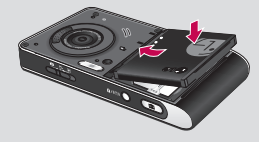

#### 4 Installeer de batterij

Neem de bovenkant eerst van de batterij in de hoogste rand van het batterijcompartiment op. Verzeker de batterijcontacten zich op de terminals op de telefoon richten. Druk de onderzijde van de batterij naar beneden tot deze vastklikt.

# Geheugenkaart

#### Een geheugenkaart plaatsen

Vergroot het beschikbare geheugen van uw telefoon met een geheugenkaart. De KU990 is geschikt voor een geheugenkaart van maximaal 2 GB.

TIP: de geheugenkaart is een optionele accessoire.

- 1 Verwijder de batterijklep en de batterij zoals eerder beschreven.
- 2 Plaats de geheugenkaart. Schuif de geheugenkaart in de sleuf aan de bovenzijde tot de kaart vastklikt. Plaats de kaart met het metalen stukje naar beneden.

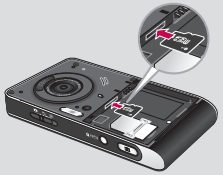

3 Plaats de batterijklep terug zoals eerder beschreven.

#### De geheugenkaart formatteren

Als de geheugenkaart al is geformatteerd, kunt u de kaart direct gebruiken. Als uw kaart niet is geformatteerd, moet u dat eerst doen.

- 1 Selecteer . in het stand-byscherm, raak () aan en kies Telefooninstellingen.
- 2 Raak Geheugenbeheer aan en kies Extern geheugen.
- 3 Raak Formatteren aan en bevestig uw keuze.
- 4 Voer het wachtwoord in als dit is ingesteld. Uw kaart wordt geformatteerd en is nu klaar voor gebruik.

TIP: U kunt uw standaardopslagbestemming als volgt wijzigen: open Geheugenbeheer in het menu Telefooninstellingen en selecteer Primaire opslaginstellingen.

**Opmerking:** als er al bestanden op uw geheugenkaart staan, worden deze automatisch in de juiste map geplaatst. Bijvoorbeeld: video's worden opgeslagen in de map Mijn video's.

#### Uw contactpersonen overdragen

U kunt als volgt de contactpersonen van uw USIM-kaart overdragen naar uw telefoon:

- 1 Selecteer in het stand-byscherm •• en kies **Contactpersonen**.
- 2 Raak Instellingen en vervolgens Kopiëren aan.
- 3 Kies Handset naar USIM en raak OK aan.
- 4 Kies Alles of Een voor een en raak OK aan.

# Menuoverzicht

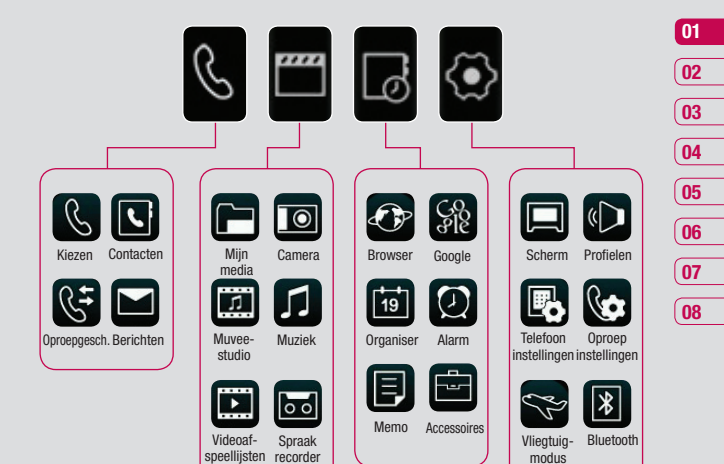

FM-radio Spelletjes & toepas.

Instellen 13

# Uw stand-byscherm

Wanneer u uw KU990 niet gebruikt, wordt het basisscherm weergegeven. Hier hebt u onder andere toegang tot alle menuopties, kunt u snel een oproep plaatsen en kunt u de status van uw telefoon bekijken.

#### Tips voor het aanraakscherm

Het basisscherm is bovendien het ideale scherm om vertrouwd te raken met het aanraakscherm.

U selecteert een item door het aan te raken. Uw KU990 trilt licht wanneer u een optie hebt aangeraakt.

U kunt door lijsten bladeren door het laatst zichtbare item aan te raken en uw vinger omhoog over het scherm te schuiven. De lijst schuift omhoog zodat er meer items zichtbaar worden.

- U hoeft niet hard te drukken; het aanraakscherm is gevoelig genoeg om een lichte maar vaste druk te herkennen.
- Gebruik het puntje van uw vinger om de gewenste optie aan te raken. Zorg dat u geen omliggende opties aanraakt.
- Als het schermlicht is uitgeschakeld, kunt u op de vergrendelingsknop aan de rechterzijde drukken om het basisscherm opnieuw weer te geven.
- Bedek de telefoon niet met een hoesje of een andere laag; het aanraakscherm werkt niet als het wordt afgedekt.

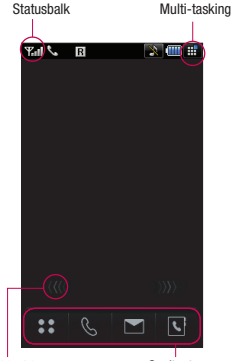

Pijlen van snelkoppelingen

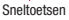

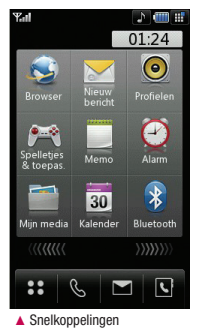

14 LG KU990 | Gebruikershandleiding

Uw stand-byscherm

#### De sneltoetsen

De sneltoetsen bieden u eenvoudig toegang tot uw meestgebruikte functies met één aanraking.

Raak dit pictogram aan om het volledige

menu, ingedeeld in vier submenu's, te openen. Raak de verticale tabbladen van de submenu's aan om verdere opties weer te geven.

Raak dit pictogram aan om het aanraaktoetsenblok weer te geven en een oproep te plaatsen. Voer het nummer in zoals u dat zou doer met een normaal toetsenblok en raak aan of druk op . Als u een videooproep wilt drukt u op an nadat u het nummer hebt ingevoerd.Raadpleeg pagina 18 voor meer informatie. Raak dit pictogram aan om het optiemenu Berichten te openen. In dit menu kunt u een nieuwe SMS of e-mail maken of uw berichtenmap bekijken. Raadpleeg pagina 26 voor meer informatie.

Raak dit pictogram aan om uw adresboek te openen. Aan de linkerzijde van het scherm staan tabbladen op alfabetische volgorde zodat u de gewenste contactpersoon snel kunt vinden. Raadpleeg pagina 23 voor meer informatie.

#### Advies naar de klant

Voor betere antenne gevoeligheid geeft LG de suggestie om de handset vast te houden zoals hieronder afgebeeld staat.

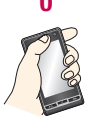

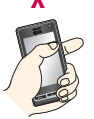

Bedek het antenne gebied niet met uw hand terwijl u belt en een Bluetooth connectie heeft. Dit kan de gesprekskwaliteit verminderen.

Uw stand-byscherm 15

01

02

03

04

05

06

07

08

# Uw stand-byscherm

#### De statusbalk

Op de statusbalk worden met verschillende pictogrammen zaken als de signaalsterkte, nieuwe berichten en de levensduur van de batterij aangeduid. U kunt hier ook zien of Bluetooth of GPRS is ingeschakeld.

In onderstaande tabel staan de betekenissen van de pictogrammen die u in de statusbalk kunt zien.

| lcon       | Beschrijvingen                                            |
|------------|-----------------------------------------------------------|
|            | Multi-tasking                                             |
| •          | Toepassingen worden<br>uitgevoerd                         |
| <b>Val</b> | Signaalsterkte van netwerk<br>(aantal streepjes varieert) |
| Y          | Geen netwerksignaal                                       |
|            | Resterende levensduur van batterij                        |
|            | Batterij leeg                                             |
| $\bowtie$  | Nieuw tekstbericht                                        |
| <u></u>    | Nieuw spraakbericht                                       |
| $\bowtie$  | Postvak IN is vol                                         |
| ×          | Bericht verzenden mislukt                                 |

| lcon | Beschrijvingen                      |
|------|-------------------------------------|
| Ø    | Alarm is ingesteld                  |
| (ii) | Profiel Trilfunctie<br>ingeschakeld |
| J    | Algemeen profiel ingeschakeld       |
| Þ    | Profiel Buiten ingeschakeld         |
| ×    | Profiel Stil ingeschakeld           |
| a    | Profiel Headset ingeschakeld        |
| R_   | Oproepen worden<br>doorgeschakeld   |
| s.   | GPRS beschikbaar                    |
|      | EDGE wordt gebruikt                 |
| B    | Roaming                             |
| ¥    | Vliegtuigmodus is<br>geselecteerd   |
| 8    | Bluetooth is ingeschakeld           |
| ±_i  | HSDPA beschikbaar                   |
|      | 3G beschikbaar                      |

#### Uw profiel wijzigen vanaf de statusbalk

Raak het pictogram van uw huidige profielinstelling in de statusbalk aan. Selecteer een profieltype, bijvoorbeeld Stil, en raak OK aan om de wijziging op te slaan en het menu te sluiten.

#### De functie Multi-tasking gebruiken

Raak **H** aan om het menu Multi-tasking te openen. Hier ziet u alle toepassingen die worden uitgevoerd. U kunt ze openen door ze eenmaal aan te raken.

In elke toepassing kunt **H** u Basisscherm aanraken en selecteren om naar het standbyscherm te gaan zonder de toepassing te verlaten of te sluiten.

Als u een toepassing uitvoert op de achtergrond (bijvoorbeeld een game of de FM-radio), hav u dit zien in de statusbalk.

#### Het snelkoppelingenmenu

Het snelkoppelingenmenu biedt negen menuopties. U opent het snelkoppelingenmenu als volgt:

- Raak het stand-byscherm eenmaal boven de sneltoetsen aan.
- 2 De pijlen voor de snelkoppelingen verschijnen. Schuif uw vinger horizontaal over de pijlen in de gewenste richting.
- 3 Het snelkoppelingenmenu wordt geopend. Raak een van de negen opties aan om de toepassing of het menu te openen.
- 4 U sluit het snelkoppelingenmenu door met uw vinger weer over de pijlen van de snelkoppelingen te schuiven in de gewenste richting.

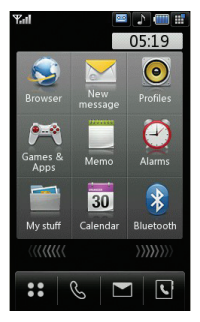

# Oproepen

# Een oproep of video-oproep plaatsen

- 1 Raak & aan om het toetsenblok te openen.
- 2 Toets het nummer in met behulp van het toetsenblok. U kunt een cijfer verwijderen met de harde C-toets.
- Raak C aan of druk op de harde toets
   om de oproep te plaatsen. Raak aan om een video-oproep te plaatsen.
- 4 Beëindig de oproep met de harde toets

#### Een oproep plaatsen vanuit

**TIP!** Raak **\*** tweemaal aan om + in te voeren voor een internationale oproep.

TIP! Gebruik de vergrendelingsknop om het aanraakscherm te vergrendelen, zodat u niet per ongeluk oproepen plaatst.

**TIP!** Raak **m** aan om het toetsenblok tijdens een gesprek weer te geven.

#### Contactpersonen

- 1 Raak in het stand-byscherm **S** aan om het adresboek te openen.
- 2 Kies het tabblad met de eerste letter van de naam van de contactpersoon die u wilt bellen. Voor "Thuis" kiest u dus de letter T.

- 3 Raak in de lijst de contactpersoon aan die u wilt bellen en kies het te gebruiken nummer als u meerdere nummers hebt opgeslagen.
- 4 Raak Oproep aan.

TIP! U kunt contactpersonen zoeken in het oproepscherm. Raak a an en kies Contactpersonen zoeken. Blader door de contactpersonen of voer de eerste cijfers van een telefoonnummer in om de lijst kleiner te maken.

# Een oproep beantwoorden en afwijzen

U kunt een oproep beantwoorden door op de harde toets 
te drukken.

Druk op de harde toets on met geluid te dempen. Dit is handig als u bijvoorbeeld bent vergeten uw profiel op Stil te zetten tijdens een vergadering.

Druk opnieuw op de harde toets for om de inkomende oproep af te wijzen.

#### Opties tijdens het gesprek

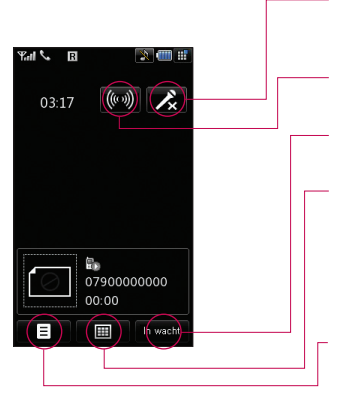

TIP! U kunt door een lijst met opties of contactpersonen bladeren door het laatste item aan te raken en uw vinger omhoog over het scherm te schuiven. De lijst schuift omhoog zodat er meer items zichtbaar worden. **Dempen** - Raak  $\checkmark$  aan om de microfoon uit te schakelen zodat uw gesprekspartner u niet kan horen.

Luidspreker - Raak ((())) aan om de luidspreker in te schakelen.

In wacht - Raak washt aan om een beller in de wachtstand te zetten. Raak Hervatten aan om het gesprek voort te zetten.

Toetsenblok - Raak # aan om een numeriek toetsenblok te openen om door menu's met genummerde opties te navigeren, bijvoorbeeld bij call centers of geautomatiseerde telefoondiensten.

**Opties** - Kies uit een lijst met opties tijdens het gesprek, zoals Naar contactpersonen en Naar berichten, zodat u tijdens een gesprek uw berichten kunt weergeven en contactpersonen kunt toevoegen.

#### Het gespreksvolume aanpassen

Tijdens een gesprek kunt u het volume verhogen door het keuzewiel rechtsom te draaien en het volume verlagen door het keuzewiel linksom te draaien.

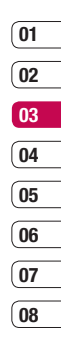

# Oproepen

#### Snelkiezen

U kunt een veelgebruikte contactpersoon toewijzen aan een snelkiesnummer.

- 1 Raak aan en selecteer Contactpersoon.
- 2 Raak Snelkeuzes aan.
- 3 Uw voicemail is al ingesteld op snelklesnummer 1. Deze instelling kunt u niet wijzigen. Raak een ander nummer aan om dit nummer toe te wijzen aan een contactpersoon.
- 4 Het adresboek wordt geopend. Selecteer de contactpersoon die u wilt toewijzen aan dat nummer door het telefoonnummer eenmaal aan te raken.

U kunt een snelkiesnummer bellen door in het stand-byscherm & aan te raken en daarna het toegewezen nummer ingedrukt te houden tot de contactpersoon op het scherm verschijnt. De oproep wordt automatisch geplaatst, u hoeft niet op te drukken.

#### Een tweede oproep plaatsen

- 1 Raak tijdens het eerste gesprek aan en selecteer Tweede oproep.
- Kies het nummer of zoek in uw contactpersonen (raadpleeg Een oproep plaatsen op pagina 18 voor meer informatie).
- 3 Druk op 😍 om de oproep te plaatsen.
- 4 Beide oproepen worden op het oproepscherm weergegeven.

Het eerste gesprek wordt vergrendeld en de beller wordt in de wachtstand gezet.

- 5 Raak Wisselen aan om tussen de gesprekken te wisselen.
- 6 U kunt een of beide gesprekken beëindigen door op te drukken, Einde en daarna Alle of Actief te selecteren.

TIP! U kunt uw gesprekken samenvoegen door en vervolgens Deelnemen te selecteren. Controleer of uw netwerkprovider telefonische vergaderingen ondersteunt.

**OPMERKING:** voor elk gesprek worden kosten in rekening gebracht.

#### DMTF uitschakelen

Met DTMF kunt u numerieke opdrachten gebruiken om door menu's in geautomatiseerde berichten te navigeren. DTMF is standaard ingeschakeld.

U kunt DMTF uitschakelen tijdens een gesprek (bijvoorbeeld om een nummer te noteren) door aan te raken en DMTF uit te selecteren.

#### Uw oproepgeschiedenis weergeven

TIP! U kunt door een lijst met opties bladeren door het laatste zichtbare item aan te raken en uw vinger omhoog over het scherm te schuiven. De lijst schuift omhoog zodat er meer items zichtbaar worden.

Raak 💲 en vervolgens 🗞 en selecteer Oproepgesch. U kunt kiezen uit: **Alle oproepen** - De volledige lijst met al uw geplaatste, ontvangen en gemiste oproepen.

**Gekoz. opr.** - De lijst met alle nummers die u hebt gebeld.

**Ontv. oproep.** - De lijst met alle nummers die u hebben gebeld.

**Gemiste oproep.** - De lijst met alle gemiste oproepen.

Gesprekskosten - De kosten voor de gekozen nummers (deze dienst is afhankelijk van het netwerk en wordt niet door alle operators ondersteund) en de duur van uw ontvangen en geplaatste oproepen.

**Gegevensvolume** - De hoeveelheid ontvangen en verzonden gegevens in kilobyte.

**TIP!** In de oproepgeschiedenis kunt u en Wissen aanraken om alle gegevens te verwijderen.

TIP! Als u een afzonderlijk gegeven in de oproepgeschiedenis aanraakt, worden de datum, de tijd en de duur van de oproep weergegeven.

#### Oproepen doorschakelen

- 1 Raak **\*** aan, selecteer **()** en kies Oproepinstellingen.
- 2 Raak Oproep doorschakelen aan en kies Video-oproepen en/of Spraakoproepen.

- 3 Geef aan of u oproepen altijd wilt doorschakelen, wanneer de lijn bezet is, wanneer u de oproep niet beantwoordt of wanneer u niet bereikbaar bent.
- 4 Voer het nummer in waarnaar moet worden doorgeschakeld.
- Raak Doorschakelen aan om de instellingen in te schakelen.

**Opmerking:** er worden kosten in rekening gebracht voor het doorschakelen van oproepen. Neem contact op met uw netwerkprovider voor meer informatie.

**TIP!** U kunt de doorschakeling uitschakelen door in het menu Oproep doorschakelen Alles deactiveren te kiezen.

#### Oproepen blokkeren

- Raak Saan, selecteer Sen kies Oproepinstellingen.
- 2 Raak Oproep blokkeren aan en kies Videooproepen en/of Spraakoproepen.
- 3 Kies een of alle vijf opties:

Uitgaande oproepen, Internationale oproepen, Internationaal behalve eigen land, Inkomende oproepen, Inkomende oproep in buitenland 06 07 08

01

02

03

04

05

Basiskennis

# Oproepen

4 Voer het wachtwoord voor oproepblokkering in. Neem contact op met uw netwerkoperator voor meer informatie.

TIP! Selecteer Vast oproepnummer om een lijst te maken van nummers die met uw telefoon kunnen worden gebeld. Hiervoor hebt u de PIN2-code van uw operator nodig. Alleen nummers in de lijst met vaste oproepnummers kunnen met uw telefoon worden gebeld.

# De instellingen voor algemene oproepen wijzigen

- 1 Raak 🗣 aan, selecteer 💽 en kies Oproepinstellingen.
- 2 Raak Algemene inst. aan. Hier kunt u de instellingen voor de volgende opties aanpassen:

**Oproep afwijzen** - Selecteer Aan of Uit en geef aan of u alle oproepen wilt afwijzen of alleen oproepen van specifieke groepen, contactpersonen of ongeregistreerde nummers (niet in uw lijst met contactpersonen).

**Mijn nummer verzend** - Geef aan of u wilt dat uw nummer wordt weergegeven wanneer u een oproep plaatst.

Opnieuw bellen - Kies Aan of Uit.

Antwoordmodus - Geef aan of u oproepen wilt beantwoorden met de Verzendtoets of met elke toets. Minuutmelder - Selecteer Aan als u tijdens het gesprek telkens na een minuut een signaal wilt horen.

BT-antwoordmodus - Selecteer Handsfree als u een oproep wilt kunnen beantwoorden met een Bluetooth-headset of selecteer Handset als u tijdens het gebruik van een Bluetooth-handset oproepen wilt beantwoorden door een knop op de handset in te drukken.

TIP! U kunt door een lijst met opties bladeren door het kaatste zichtbare item aan te raken en uw vinger omhoog over het scherm te schuiven. De lijst schuift omhoog zodat er meer items zichtbaar worden.

#### De instellingen voor videooproepen wijzigen

- 1 Raak 🗣 aan, selecteer 💽 en kies Oproepinstellingen.
- 2 Raak Inst. video-oproep aan.
- 3 Kies de instellingen van uw videooproepen. Kies Persoonlijke afbeelding gebruiken indien gewenst en selecteer een afbeelding, schakel de Spiegel in (zodat u uzelf op het scherm kunt zien) en selecteer een Afbeeldingsgrootte.

# Contacten

#### Een contactpersoon zoeken

Er zijn twee manieren om een contactpersoon te zoeken:

#### In het stand-byscherm

- 1 Raak in het stand-byscherm het adresboek te openen.
- Kies het tabblad met de eerste letter van de naam van de contactpersoon die u wilt weergeven. Voor "Thuis" kiest u dus de letter T

TIP! U kunt een groep zoeken door 🧮 aan te raken en Zoeken op groep te selecteren. Er wordt een lijst met al uw groepen weergegeven.

#### In het hoofdmenu

- 1 Selecteer Contactpersonen.
- 2 Raak Q aan en voer de eerste letters van de gewenste contactpersoon in met behulp van het toetsenblok. Of selecteer 🔊 om het adresboek weer te geven en selecteer het tabblad dat overeenkomt met de eerste letter van de naam
- 3 Het adresboek geeft een lijst met contactpersonen die overeenkomen met de indevoerde letters.

TIP! U kunt wisselen tussen het zoekscherm van het toetsenblok en het alfabetische adresboek door 🔍 of het pictogram 🔍 in de rechterbovenhoek van het scherm aan te raken.

TIP! U kunt door de lijst met contactpersonen bladeren door het laatst zichtbare item aan te raken en uw vinger omhoog over het scherm te schuiven. De lijst schuift omhoog zodat er meer items zichthaar worden

#### Een nieuwe contactpersoon toevoegen

- 1 Raak in het stand-byscherm ?? aan en selecteer Contactpersonen.
- 2 Selecteer Nieuwe toevoegen.
- 3 Geef aan of u de contactpersoon wilt opslaan op uw handset of op de USIM-kaart.
- 4 Voer de voor- en achternaam van de nieuwe contactpersoon in. U hoeft ze niet allebei in te voeren, maar u moet in ieder geval één naam invoeren.
- 5 Voer maximaal viif verschillende nummers in en wijs aan elk nummer een type toe. U kunt kiezen uit Mobiel, Thuis, Kantoor, Pieper, Fax, VT en Algemeen, Raak OK aan,
- 6 Voer maximaal twee e-mailadressen in.
- 7 Wijs de contactpersoon toe aan een groep. U kunt kiezen uit Geen groep, Familie, Vrienden, Collega's, School en VIP.
- 8 U kunt ook het adres van een Homepage, een Privé-adres, een Bedrijfsnaam, een Functienaam, een Bedriifsadres en een Memo toevoegen.
- 9 Raak Opslaan aan om de contactpersoon op te slaan.

TIP! U kunt ook aangepaste groepen maken voor uw contactpersonen. Raadpleeg Een groep maken op pagina 23.

Basiskennis 23

08

## Contacten

#### Contactpersoonopties

U kunt verschillende dingen doen tijdens het bekijken van een contactpersoon. U kunt als volgt het optiemenu openen en gebruiken:

- 1 Open de contactpersoon die u wilt gebruiken. Raadpleeg Een contactpersoon zoeken op pagina 23.
- 2 Druk op 🗐 om de lijst met opties te openen. U hebt de volgende mogelijkheden:

**Bewerken -** De gegevens van de contactpersoon wijzigen.

Bericht verzenden - Een bericht naar deze contactpersoon verzenden. Als de contactpersoon een e-mailadres heeft, moet u kiezen of u een e-mail of een SMS/ MMS wilt sturen. Raadpleeg pagina 26 voor meer informatie over het verzenden van berichten.

Visitekaartje verzenden - De gegevens van de contactpersoon als visitekaartje naar een ander verzenden. Kies of u het bericht wilt verzenden als Tekstbericht, Multimediabericht, Email of via Bluetooth.

Spraakoproep plaatsen - De contactpersoon bellen.

Video-oproep plaatsen - De contactpersoon bellen via een video-oproep.

#### Opslaan op USIM/Handset - De

contactpersoon opslaan op of verplaatsen naar de USIM-kaart of de handset (afhankelijk van waar u de contactpersoon in eerste instantie had opgeslagen).

**Verwijderen** - Contactpersoon verwijderen. Raak Ja aan als u dit zeker weet.

Nieuwe contactpersoon toevoegen - hiermee kunt u een nieuwe contactpersoon toevoegen.

Markeren/Markering opheffen - u kunt een of meerdere contactpersonen selecteren om te verwijderen.

Zoeken op groep - u kunt zoeken op groep.

#### Een groep maken

- 1 Raak in het stand-byscherm **\*\*** aan en selecteer Contactpersonen.
- 2 Selecteer Groepen en raak 🔳 aan.
- 3 Selecteer Groep toev.
- 4 Voer een naam in voor de nieuwe groep.
- 5 Raak Opslaan aan.

**Opmerking:** als u een groep verwijdert, gaan de contactpersonen in die groep niet verloren. Ze blijven in uw adresboek staan.

TIP! U kunt een bestaande groep bewerken door de groep te markeren en **⊟** aan te raken. U kunt een lid aan de groep van uw contactpersonen toevoegen, een groepsbeltoon toewijzen, de naam van de groep wijzigen of een groep verwijderen.

# De contactpersooninstellingen wijzigen

U kunt de contactpersooninstellingen wijzigen zodat het adresboek werkt zoals u dat wilt.

TIP! U kunt door een lijst met opties bladeren door het laatst zichtbare item aan te raken en uw vinger omhoog over het scherm te schuiven. De lijst schuift omhoog zodat er meer items zichtbaar worden.

- Raak in het stand-byscherm aan en selecteer Contactpersonen.
- 2 Selecteer Instellingen. Hier kunt u de volgende instellingen aanpassen:

Inst. contactenlijst - De contactpersonen op uw handset en USIM, alleen handset of alleen USIM weergeven.

U kunt ook aangeven of de voor- of achternaam van een contactpersoon als eerste moet worden weergegeven.

#### Contactpersonen synchroniseren -

Verbinding maken met uw server om uw contactpersonen te synchroniseren. Raadpleeg Uw contactpersonen synchroniseren op pagina 77.

Kopiëren - Uw contactpersonen van uw USIM naar uw handset kopiëren of vice versa. U kunt de gegevens een voor een of allemaal tegelijk kopiëren. Als u ze een voor een kopieert, moet u alle te kopiëren contactpersonen een voor een selecteren. Verplaatsen - Werkt net als Kopiëren, maar de contactpersoon wordt alleen opgeslagen op de locatie waarmaartoe u de persoon hebt verplaatst. Bijvoorbeeld: als u een contactpersoon van de USIM naar de handset verplaatst, wordt deze persoon uit het USIM-geheugen verwijderd.

#### Back-up maken van contactpersonen

- Back-ups van telefoongegevens maken en terugzetten op pagina 76.

#### Contactpersonen herstellen -

Raadpleeg Back-ups van telefoongegevens maken en terugzetten op pagina 76.

#### Contactpersonen wissen - Alle

contactpersonen wissen. Raak Ja aan als u zeker weet dat u uw adresboek wilt leegmaken.

#### Informatie bekijken

- 1 Raak in het stand-byscherm **\*\*** aan en selecteer Contactpersonen.
- 2 Selecteer Informatie.
- 3 Hier kunt u uw Servicenummers, uw Eigen nummer, uw Geheugeninformatie (de resterende geheugenruimte) en Mijn visitekaartie bekijken.

TIP! Als u nog een eigen visitekaartje moet toevoegen, kunt u Toevoegen selecteren en alle gegevens invoeren zoals u dat voor een contactpersoon zou doen. Raak ten slotte Opslaan aan.

# Basiskennis |

01

02

03

04

05

06

07

08

# Berichten

#### Berichten

Uw KU990 combineert SMS, MMS en e-mail in één intuïtief en eenvoudig te gebruiken menu. Er zijn twee manieren om het berichtencentrum te openen:

- 1 Raak 🚬 aan in het stand-byscherm.
- 2 Raak aan in het stand-byscherm en raak daarna Berichten aan.

#### Een bericht verzenden

- 1 Tik op en kies vervolgens Nieuw bericht maken.
- 2 Kies Bericht om een SMS of MMS te verzenden. Kies Email om een e-mail te verzenden. Raadpleeg pagina 29 voor meer informatie.
- 3 Er wordt een nieuwe SMS geopend.
- 4 Raak of enveryolgens Invoegen aan als u een afbeelding, video, geluid of symbool wilt invoegen.
- 5 Raak Verzenden aan. Voer het telefoonnummer in of raak Contactpersonen aan om uw lijst met contactpersonen te openen. U kunt meerdere contactpersonen toevoegen.

▲ WAARSCHUWING: per tekstbericht van maximaal 160 tekens en per ontvanger worden kosten in rekening gebracht.

WAARSCHUWING: als u een afbeelding, video of geluid toevoegt aan een SMS, wordt dit automatisch een MMS en worden de kosten overeenkomstig in rekening gebracht.

#### Tekst invoeren

U kunt op vier manieren tekst invoeren: T9voorspelling, Abc handmatig, Toetsenbord en Handschriftherkenning.

U kunt tussen deze verschillende methoden schakelen door het overeenkomende pictogram boven aan het scherm aan te raken.

Handschriftherkenning - Kies Handschrift-scherm of Handschrift-vak.

**T9-woordenboek** - Raak dit pictogram aan om T9-woordenboek in te schakelen en kies daarna T9 abc, T9 Abc of 123.

Tener Abc handmatig - Kies Abc, ABC of 123. Raak A aan en selecteer QWERTY in de vervolgkeuzelijst als u het toetsenbord wilt gebruiken.

Gebruik 
om door de verschillende soorten toetsenborden in elke tekstinvoermodus (bijvoorbeeld hoofdletters of kleine letters) te bladeren.

Raak 0 aan voor een spatie.

Druk op T9Rbc om te wisselen tussen hoofdletters, kleine letters en klein kapitaal.

Gebruik de harde  $\ensuremath{\textbf{C}}\xspace$  toets onder het scherm om een teken te wissen.

Raak  $\times$  aan om een symbool in te voeren.

#### **T9-voorspelling**

In de T9-modus ziet u T90.

De T9-modus gebruikt een ingebouwd woordenboek om de woorden die u schrijft te herkennen op basis van de toetsvolgorde. Raak de nummerloets van de gewenste letter aan en het woordenboek herkent het woord zodra alle letters zijn ingevoerd. Druk bijvoorbeeld op 8, 3, 5, 3, 3, 6, 6, 3 om "telefoon" te schrijven.

Raak C of Spell. aan als het gewenste woord niet wordt weergegeven. Als u Spell. aanraakt, kunt u het woord invoeren met de modus Abc handmatig en wordt het woord of de naam toegevoegd aan het woordenboek.

#### Abc handmatig

In de Abc-modus ziet u 190.

In de Abc-modus moet u een toets herhaaldelijk aanraken om een letter in te voeren. U schrijft "hallo" bijvoorbeeld door tweemaal 4, eenmaal 2, driemaal 5, opnieuw driemaal 5 en driemaal 6 aan te raken.

#### Toetsenbord

In de QWERTY-modus draait het scherm een kwartslag en wordt er een volledig QWERTYtoetsenbord op het scherm weergeven.

Raak elke letter aan om uw bericht te schrijven en druk op:

> voor hoofdletters voor een spatie

TIP! Met de toetsenbordmodus worden de woorden weergegeven die u mogelijk gaat intypen. Er wordt op basis van de zinnen die u tot dan toe hebt ingevoerd een voorspelling gedaan van welke woorden u zou kunnen gaan gebruiken. Als u de woorden die worden weergegeven niet wilt gebruiken, kunt u gewoon doorgaan met het typen van nieuwe woorden. Als u de woorden die worden weergegeven wel wilt gebruiken, drukt u op de spatiebalk. De weergegeven woorden worden dan bevestigd.

#### Handschriftherkenning

In de Handschriftmodus schrijft u op het scherm en zet de KU990 uw handschrift om in een bericht. Selecteer Scherm of Vak, afhankelijk van de door u gewenste weergave.

WAARSCHUWING: wellicht gebruikt u liever een stylus in deze modus. Voorkom schade aan uw scherm en oefen niet te veel druk uit. Basiskennis

01

02

03

04

05

06

07

08

## Berichten

#### Uw e-mail instellen

Ook onderweg kunt u contact blijven houden via e-mail op uw KU990. Het instellen van een POP3- of IMAP4-account is snel en eenvoudig.

TIP! U kunt door een lijst met opties bladeren door het laatste zichtbare item aan te raken en uw vinger omhoog over het scherm te schuiven. De lijst schuift omhoog zodat er meer items zichtbaar worden.

- 1 Raak 🚬 aan en selecteer Instellingen.
- Raak Email en vervolgens E-mailaccounts aan.
- 3 Open 🗏 en raak Nieuwe toevoegen aan.
- U kunt nu aangeven hoe uw account werkt:
   Titel Voer een naam in voor deze account.
   Mijn naam Voer uw naam in.

**Gebruikersnaam** - Voer de gebruikersnaam van de account in.

Wachtwoord - Voer het wachtwoord van de account in.

**E-mailadres** - Voer het e-mailadres van de account in.

**E-mailadr. v. antw** - Voer het e-mailadres voor antwoorden in.

**Server uitg Email** - Voer de gegevens van de account in.

Server ink. Email - Voer de gegevens van de account in.

Max. ontv.grootte - Kies de groottelimiet van uw e-mails. Het maximum is 1 MB.

**Postvaktype** - Voer het type mailbox in, POP3 of IMAP4.

**Op server opslaan** - Geef aan of u uw e-mails wilt opslaan op de server. Voor IMAP4-accounts wordt altijd een kopie opgeslagen.

Verz. mail opsl in -Geef aan waar u uw IMAP4-e-mails wilt opslaan. Voor POP3accounts worden kopieën altijd op de telefoon opgeslagen.

**Toegangspunt** - Kies uw internettoegangspunt. Druk op + om een vooraf ingesteld toegangspunt te gebruiken.

Automatisch ophalen - Kies of u uw e-mails automatisch wilt ophalen.

**Geavanceerde inst.** - Geavanceerde instellingen - Kies of u de geavanceerde instellingen wilt gebruiken.

SMTP-poortnummer - Normaal is dit 25. Inkom. Serverpoort - Normaal is dit 110 voor POP3-accounts en 143 voor IMAP4accounts.

**SMTP-validatie** - Kies de beveiligingsinstellingen voor de server voor uitgaande e-mail.

08

**SMTP-gebruikersnaam** - Voer de SMTPgebruikersnaam in.

**SMTP-wachtwoord** - Voer het SMTP-wachtwoord in.

Aanmeld. bev. APOP - Kies of u de beveiligde aanmelding met APOP voor een POP3-account wilt inschakelen.

Voor IMAP4-accounts is deze optie altijd uitgeschakeld.

Nu uw account is ingesteld, verschijnt deze in de lijst met accounts in uw e-mailmap.

#### Uw e-mail ophalen

U kunt uw account automatisch of handmatig controleren op nieuwe e-mail. Raadpleeg Uw e-mailinstellingen wijzigen als u automatisch wilt controleren.

Handmatig controleren doet u als volgt ::

- 1 Raak 📉 en vervolgens Email aan.
- 2 Raak de gewenste account en vervolgens
- 3 Kies Ophalen. Uw KU990 maakt verbinding met uw e-mailaccount en haalt uw nieuwe berichten op.

# Een e-mail verzenden met uw nieuwe account

- Raak aan en kies Nieuw bericht maken.
- Kies Email. Er wordt een nieuwe e-mail geopend.
- 3 Gebruik de tabbladen en met adres van de ontvanger in te voeren en schrijf uw bericht. Gebruik het tabblad Bestand om afbeeldingen, video's, geluiden of andere bestandstypen in te voegen.
- 4 Raak Verzend. aan. Uw e-mail wordt verzonden.

**TIP!** U kunt bestanden in Word, Excel, PowerPoint en PDF naar uw KU990 verzenden zodat u ze kunt bekijken als u onderweg bent.

Basiskennis

# Berichten

#### Uw e-mailinstellingen wijzigen

U kunt uw e-mailinstellingen wijzigen zodat uw e-mail werkt zoals u dat wilt.

TIP! U kunt door een lijst met opties bladeren door het laatste zichtbare item aan te raken en uw vinger omhoog over het scherm te schuiven. De lijst schuift omhoog zodat er meer items zichtbaar worden.

- 1 Raak 📉 aan en open Instellingen.
- 2 Raak Email en vervolgens E-mailaccounts aan. U kunt nu de volgende instellingen aanpassen:

#### Antwoord per Email toestaan

- Geef aan of u het verzenden van leesbevestigingen wilt toestaan.

#### Verzoeken om antwoord per Email

- Geef aan of u leesbevestigingen wilt ontvangen.

Interval ophalen - Geef aan hoe vaak uw KU990 moet controleren op nieuwe berichten.

#### Bericht opnemen in Doorsturen en Antwoorden - Geef aan of u het originele bericht in uw bericht wilt opnemen.

**Bijlage opnemen** - Geef aan of u de originele bijlage in uw bericht wilt opnemen.

Autom. ophalen in roaming - Geef aan of u uw berichten wilt ophalen in het buitenland of schakel automatisch ophalen uit.

**Melding bij nieuwe Email** - Geef aan of u een melding wilt ontvangen bij nieuwe e-mails.

Handtekening - Maak een e-mailhandtekening en schakel deze functie in.

**Prioriteit** - Kies het prioriteitsniveau van uw e-mailberichten.

#### Berichtenmappen

U zult de mappenstructuur op uw KU990 herkennen; de structuur is erg vanzelfsprekend.

**Postvak IN** - Alle berichten die u ontvangt, worden in uw Postvak IN geplaatst. Hier kunt u berichten onder andere beantwoorden en doorsturen. Zie hierna voor meer informatie.

**Concepten** - Als u geen tijd hebt om een bericht af te maken, kunt u het gedane werk hier opslaan.

**Outbox** - Dit is een map voor tijdelijke opslag wanneer berichten worden verzonden.

Verzonden ber. - Alle berichten die u verzendt, worden in de map Verz ber geplaatst.

#### Uw berichten beheren

U kunt het Postvak IN gebruiken om uw berichten te beheren.

TIP! U kunt door een lijst met opties bladeren door het laatste zichtbare item aan te raken en uw vinger omhoog over het scherm te schuiven. De lijst schuift omhoog zodat er meer items zichtbaar worden.

Raak T en vervolgens Postvak IN aan.

2 Raak 🗏 aan. U kunt nu:

**Beantwoorden** - Een antwoord op het geselecteerde bericht verzenden.

**Doorsturen** - Het geselecteerde bericht doorsturen naar een ander.

**Spraakoproep plaatsen** - De persoon bellen die u het bericht heeft gestuurd.

Veideo-opr. plaats. - Een videogesprek voeren met de persoon die u het bericht heeft gestuurd.

Verwijderd - Het bericht verwijderen.

Nieuw bericht maken - Een nieuw bericht of een nieuwe e-mail openen.

**Kopiëren** - Een kopie van het bericht opslaan op uw telefoon.

Verplaatsen - Het bericht verplaatsen naar uw telefoon.

Filter - Uw berichten per type weergeven. SMS en MMS worden nu van elkaar gescheiden.

Markeren/Mark. oph - Meerdere berichten markeren en verwijderen.

**Berichtinformatie** - Aanvullende informatie over het bericht weergeven, bijvoorbeeld het tijdstip waarop het is verzonden.

Als het bericht Geen ruimte voor USIM-bericht wordt weergegeven, moet u een aantal berichten uit uw Postvak IN wissen.

Als het bericht Geen ruimte voor berichten wordt weergegeven, kunt u berichten en opgeslagen bestanden verwijderen om ruimte vrij te maken.

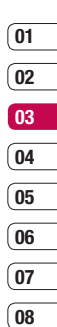

# Berichten

#### Sjablonen gebruiken

U kunt sjablonen maken voor de SMS- en MMS-berichten die u regelmatig verzendt. Er staan al enkele sjablonen in uw telefoon. Deze kunt u bewerken.

- 1 Raak 🚬 aan en kies Sjablonen.
- 2 Kies Tekstsjablonen of Multimediasjablonen. Raak om nieuwe sjablonen toe te voegen, te bewerken, te verwijderen of alle sjablonen te verwijderen.

#### Emoticons gebruiken

Maak uw berichten nog leuker met emoticons. Enkele veelgebruikte emoticons staan al in uw telefoon.

- 1 Raak 🚬 aan en kies Emoticons.
- 2 Raak an om nieuwe emoticons toe te voegen, te bewerken, te verwijderen of alle emoticons te verwijderen.

# De instellingen van uw tekstberichten wijzigen

De berichtinstellingen van uw KU990 zijn vooraf gedefinieerd zodat u direct berichten kunt verzenden. Raadpleeg de informatie hierna als u de instellingen wilt wijzigen. TIP! U kunt door een lijst met opties bladeren door het laatste zichtbare item aan te raken en uw vinger omhoog over het scherm te schuiven. De lijst schuift omhoog zodat er meer items zichtbaar worden.

Raak Berichtinstellingen en vervolgens Tekstbericht. U kunt nu de volgende zaken wijzigen:

**SMS centrale** - Geef hier de gegevens voor uw berichtencentrum op.

**Ontvangstrapport** - Geef aan of u een bevestiging wilt ontvangen als uw bericht is bezorgd.

**Geldigheidsduur** - Geef aan hoe lang uw bericht moet worden opgeslagen in het berichtencentrum.

Berichttypen - Zet uw tekst om in Spraak, Fax, X.400 of Email.

Tekencodering - Geef aan hoe uw tekens moeten worden gecodeerd. Dit beïnvloedt de grootte van uw bericht en dus de kosten.

Lange berichten - Geef aan of u het bericht wilt verzenden via Meerdere SMS of als een MMS.

#### De instellingen van uw multimediaberichten wijzigen

De berichtinstellingen van uw KU990 zijn vooraf gedefinieerd zodat u direct berichten kunt verzenden. Raadpleeg de informatie hierna als u de instellingen wilt wijzigen.

Raak aan, kies Instellingen en vervolgens Multimediabericht. U kunt nu de volgende zaken wijzigen:

TIP! U kunt door een lijst met opties bladeren door het laatste zichtbare item aan te raken en uw vinger omhoog over het scherm te schuiven. De lijst schuift omhoog zodat er meer items zichtbaar worden.

**Ophaalmodus** - Kies Startpagina of Roaming netwerk. Als u nu Handmatig kiest, ontvangt u alleen meldingen van MMS-berichten en kunt u aangeven of u ze volledig wilt downloaden.

**Ontvangstrapport** - Geef aan of u een ontvangstrapport wilt verzenden/ontvangen.

Antwoord lezen - Geef aan of u een leesbevestiging wilt verzenden/ontvangen.

Prioriteit - Geef de prioriteit van uw MMS aan.

**Geldigheidsduur** - Geef aan hoe lang uw bericht moet worden opgeslagen in het berichtencentrum.

Duur van dia - Geef aan hoe lang uw dia's moeten worden weergegeven op het scherm. Maakmodus - Kies uw berichtenmodus.

**Bezorgtijd** - Lever uw bericht op een specifieke tijd.

MMS berichtencentrum - Geef hier de gegevens voor uw berichtencentrum op.

**Opmerking:** raadpleeg pagina 30 voor meer informatie over het wijzigen van uw e-mailinstellingen.

#### Uw overige instellingen wijzigen

Raak 📉 aan en kies Instellingen. U kunt nu de volgende opties wijzigen:

Voicemail - Raak a aan om een nieuwe voicemaildienst toe te voegen of neem contact op met uw netwerkoperator voor meer informatie over de aangeboden diensten.

Servicebericht - Geef aan of u serviceberichten wilt ontvangen. U kunt ook de beveiliging van uw berichten instellen door lijsten met vertrouwde en niet-vertrouwde afzenders te maken.

Info. Service - Kies uw ontvangststatus, taal en andere instellingen.

Basiskennis | සි

01

02

03

04

05

06

07

08

## Camera

#### Snel een foto maken

- 2 Druk op de opnameknop. De beeldzoeker van de camera wordt op het scherm weergegeven.
- **3** Houd de telefoon horizontaal en richt de lens op het te fotograferen onderwerp.
- 4 Druk licht op de opnameknop. In het midden van de beeldzoeker wordt een scherpstelvak weergegeven.
- 5 Houd de telefoon zo dat u het onderwerp van de foto in het scherpstelvak ziet.
- 6 Als het scherpstelvak groen wordt, is de camera scherpgesteld op het onderwerp.
- 7 Druk de opnameknop helemaal in.

#### Nadat u een foto hebt gemaakt

De gemaakte foto wordt op het scherm weergegeven. De naam van de afbeelding wordt onder aan het scherm weergegeven, samen met vier pictogrammen aan de rechterzijde.

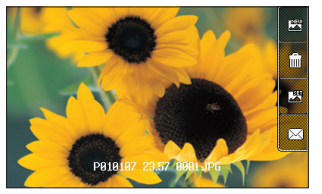

Raak dit pictogram aan om meteen nog een foto te maken. Uw huidige foto wordt opgeslagen.

Raak dit pictogram aan om de zojuist gemaakte foto te verwijderen en bevestig uw keuze met Ja. De beeldzoeker wordt opnieuw weergegeven.

Raak dit pictogram aan om de zojuist gemaakte foto in te stellen als achtergrond.

Raak E-mail, Ansichtkaart of Via Bluetooth aan om de foto als een MMS te verzenden. Zie pagina 26 voor Een bericht verzenden en pagina 88 voor Bestanden verzenden en ontvangen via Bluetooth.

TIP! Stel de schakelaar van de cameramodus in op om de fotogalerij te openen. Raadpleeg Uw opgeslagen foto's weergeven op pagina 43 voor meer informatie.

Wees creatief | 축

#### Met de beeldzoeker leren werken

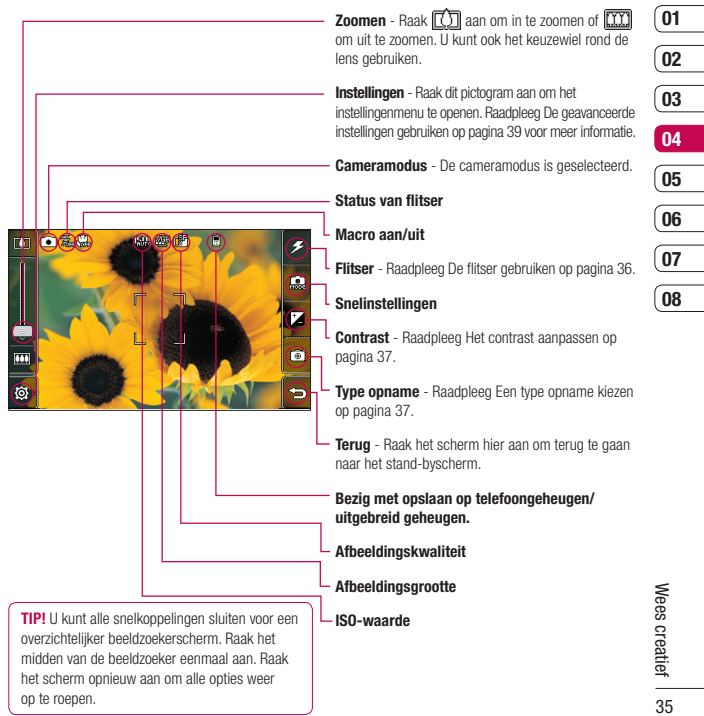

## Camera

#### De flitser gebruiken

De flitser is standaard uitgeschakeld, maar er zijn meer opties.

 Selecteer J in de rechterbovenhoek van de beeldzoeker om het submenu van de flitser te openen.

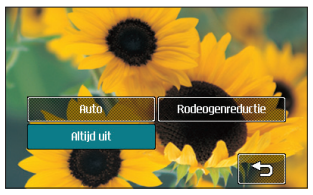

2 Er zijn drie opties voor de flitser:

**Auto** - Uw camera bepaalt de belichting die nodig is voor een goede foto en gebruikt de flitser indien nodig.

Rodeogenreductie - De camera flitst tweemaal om rode ogen te verminderen.

Altijd uit - De camera flitst niet. Dit is handig als u de batterijen wilt sparen.

- **3** Raak de gewenste flitseroptie aan.
- 4 Nadat u uw keuze hebt gemaakt, wordt het menu automatisch gesloten en kunt u direct een foto maken.

5 Het flitserpictogram in de beeldzoeker wordt aangepast aan de nieuwe flitsermodus.

**Opmerking:** wanneer u de camera afsluit, wordt de flitser weer ingesteld op de standaardmodus (uit). U moet de flitser weer inschakelen als u deze wilt gebruiken zodra u de camera weer opent.

TIPI In de cameramodus werkt de vergrendelingskrop als een beeldstabilisator. De beeldstabilisator compenseert voor kleine bewegingen die de camera maakt wanneer u een foto maakt. Dit is handig wanneer u foto's maakt zonder de filtser, omdat de belichting langer duurt en de camera dus kleine bewegingen vastlegt.

#### De snelinstellingen gebruiken

- 1 Raak a taan om de opties voor snelinstellingen te openen. Er zijn verschillende opties voor foto's in het donker (bijvoorbeeld Nacht of Party), voor landschaps- of portretfotografie of foto's van bewegende onderwerpen (bijvoorbeeld de modus Sport). Selecteer Hoge gevoeligheid voor een meer belichte foto.
- Raak de vooraf ingestelde snelinstelling aan die het best bij de omstandigheden past.
- 3 Maak de foto.
### Het contrast aanpassen

Het contrast definieert het verschil tussen licht en donker in een afbeelding. Een afbeelding met een laag contrast lijkt mistig, een afbeelding met een hoog contrast is veel scherper.

- 1 Raak 🔀 aan.

## Een type opname kiezen

- 1 Raak (a) aan om de beschikbare typen opnamen te openen.
- 2 U kunt kiezen uit vier opties:

Normale opname - Dit is het standaardtype. De foto wordt gemaakt op een normale manier, zoals aangegeven onder Snel een foto maken.

Reeksopname - Hiermee kunt u automatisch negen opnamen snel achter elkaar maken. Raadpleeg De reeksopnamemodus gebruiken op pagina 38 voor meer informatie. Panorama - Dit type opname is ideaal voor een foto van een grote groep mensen of van een panoramisch uitzicht. Raadpleeg Een panoramafoto maken op pagina 40 voor meer informatie.

**Opname inlijst.** - Kies een van de frames om grappige details toe te voegen aan uw afbeeldingen.

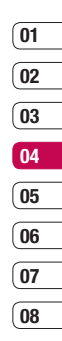

## Camera

### De reeksopnamemodus gebruiken

De reeksopnamemodus is ideaal voor foto's van bewegende onderwerpen of tijdens sportwedstrijden.

- Raak (a) aan om de beschikbare typen opnamen te openen en selecteer Reeksopname.
- 2 Plaats het onderwerp in de beeldzoeker en druk op de knop Opname zoals u zou doen bij een normale foto.
- 3 De camera maakt negen opnamen achter elkaar. De eerste foto wordt weergegeven met negen miniatuurweergaven aan de linkerzijde van het scherm.
- 4 Ukunt een van de negen opnamen opslaan. Selecteer de opname die u wilt bewaren door de miniatuurweergave tweemaal aan te raken: eenmaal om de foto te bekijken en nog eens om de foto op te slaan.
- 5 Er verschijnt een vinkje naast de miniatuurweergave. Raak Opslaan aan om het scherm te verlaten.

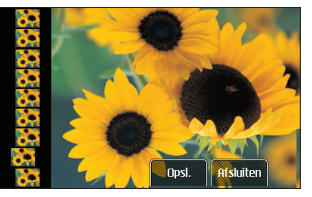

## Een panoramafoto maken

Maak schitterende opnamen met panoramafoto's. U kunt drie uitgelijnde foto's maken en deze samenvoegen tot één foto zodat uw groothoekbeeld een panoramafoto wordt.

- Raak 

   aan om de beschikbare typen opnamen te openen en selecteer Panorama.
- 2 Maak de eerste foto zoals normaal. In de beeldzoeker verschijnt een lichte versie van de rechterzijde van de foto.
- 3 Lijn de lichte versie van de vorige foto uit met het beeld in de beeldzoeker voor de tweede en derde foto.
- 4 In de fotogalerij worden de foto's opgeslagen als drie aparte opnamen en één panoramafoto.

**Opmerking:** vanwege de beeldgrootte wordt de panoramafoto iets vervormd weergegeven in de galerij. Raak de panoramafoto tweemaal aan om de foto zonder vervorming te zien.

# De geavanceerde instellingen gebruiken

Raak in de beeldzoeker 🔞 aan om alle opties voor geavanceerde instellingen te openen.

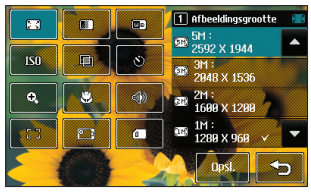

Afbeeldingsgrootte - Wijzig de grootte van de foto om geheugenruimte te besparen of maak een foto met de juiste grootte voor een contactpersoon. Raadpleeg De afbeeldingsgrootte wijzigen op pagina 40.

Afbeeldingskwaliteit - Ukunt kiezen uit Zeer fijn, Fijn en Normaal. Een fijnere kwaliteit betekent een scherpere foto maar ook een toegenomen bestandsgrootte, wat betekent dat u minder foto's in het geheugen kunt opslaan.

Weibalans - De witbalans zorgt dat het wit in uw foto's realistisch is. Mogelijk moet u de lichtomstandigheden bepalen om de camera de witbalans te laten aanpassen. Ukunt kiezen uit Auto, Lichtgevend, Zonnig, Fluorescerend of Bewolkt.

**ISO** - ISO bepaalt de gevoeligheid van de lichtsensor van de camera. Hoe meer ISO,

hoe gevoeliger de camera. Dit is handig in donkere omstandigheden waarbij de flitser niet kan worden gebruikt. Kies een ISO-waarde van Auto, ISO 100, ISO 200, ISO 400 of ISO 800.

Kleurtint - Kies een kleurtint om toe te passen op de foto. Raadpleeg Een kleurtint kiezen op pagina 40.

Zelfontspanner - Met de zelfontspanner kunt u een vertraging instellen na het indrukken van de opnameknop. U kunt kiezen uit 3 seconden, 5 seconden en 10 seconden. Ideaal voor groepsfoto's waar u zelf ook op wilt staan.

🕄 **Zoomen** - hiermee kiest u een zoom voor de foto die u gaat maken.

Macro - Met de macromodus kunt u extreme close-ups maken. Wilt u een closeup maken maar blijft het scherpstelvak rood? Schakel dan de macromodus in.

Sluitergeluid - U kunt kiezen uit drie sluitergeluiden.

**Focus** - selecteer de manier van scherpstellen.

Camera wisselen - Schakel voor zelfportretten over op de inwendige camera van de LG KU990. Raadpleeg De interne camera gebruiken op pagina 41 voor meer informatie.

Gebruikt geheugen - Geef aan of u uw foto's wilt opslaan in het geheugen van de handset of in het externe geheugen. Wees creatief | න

01

02

03

04

05

06

07

## Camera

**Opmerking:** Raak altijd Opslaan aan nadat u een nieuwe instelling hebt gekozen, zodat de wijzigingen worden toegepast.

TIPI Wanneer u de camera afsluit, krijgen alle instellingen weer hun standaardwaarde, behalve afbeeldingsgrootte en afbeeldingskwaliteit. U moet dus alle nietstandaardinstellingen opnieuw instellen, zoals kleurtint en ISO. Controleer deze instellingen voordat u een nieuwe foto maakt.

TIP! Het instellingenmenu ligt over de beeldzoeker. Wanneer u elementen van de beeldkleur of -kwaliteit wijzigt, ziet u de wijzigingen in het voorbeeld achter het instellingenmenu. Vergeet niet om Opslaan aan te raken om de wijzigingen toe te passen.

### De afbeeldingsgrootte wijzigen

Hoe meer pixels, hoe groter het bestand en hoe meer geheugen het bestand in beslag neemt. Als u meer foto's op uw telefoon wilt opslaan, kunt u het aantal pixels aanpassen zodat de bestanden kleiner worden.

- Raak in de beeldzoeker () in de linkeronderhoek aan.
- 2 Selecteer 💽 in het instellingenmenu.

 3 Selecteer een pixelwaarde van de zes numerieke opties (5 M: 2592x1944, 3 M: 2048x1536, 2 M: 1600x1200, 1 M: 1280x960, 640x480, 320x240) of kies de instelling:

**Contactpersonen** - Hiermee krijgt de foto de perfecte afmeting om te worden toegevoegd aan een contactpersoon.

4 Selecteer de gewenste optie en raak Opslaan aan om uw wijzigingen toe te passen. Het instellingenmenu wordt automatisch gesloten zodat u meteen een foto kunt maken.

### Een kleurtint kiezen

- Raak in de beeldzoeker () in de linkeronderhoek aan.
- 2 Selecteer 🌆 in het instellingenmenu.
- 3 Er zijn vijf opties voor de kleurtint: Normaal (kleur), Zwart-wit, Negatief, Sepia en Bosseleren.
- 4 Raak de gewenste kleurtint aan en selecteer Opslaan.
- 5 Nadat u uw keuze hebt gemaakt, wordt het menu automatisch gesloten en kunt u direct een foto maken.

**TIP!** U kunt een gemaakte kleurenfoto omzetten in zwart-wit of sepia, maar u kunt een foto die is gemaakt in zwart-wit of sepia niet omzetten in een kleurenfoto.

## De inwendige camera gebruiken

Uw LG KU990 heeft een inwendige camera van 640x480, niet alleen voor video-oproepen maar ook voor het maken van foto's.

- Raak () aan en selecteer ) om over te schakelen op de interne camera.
- 2 Na een paar seconden ziet u uzelf in de beeldzoeker. Druk op de opnameknop om een foto van uzelf te maken.

TIP! De interne camera heeft minder instellingen en geen flitser of ISO. U kunt wel de afbeeldingsgrootte, de afbeeldingskwaliteit, de witbalans en de kleurtint wijzigen door 🛞 aan te raken, net als bij de hoofdcamera.

- Nadat u de foto hebt gemaakt, krijgt u dezelfde opties als bij de hoofdcamera.
- 4 Raak 🛞 en vervolgens 🔊 aan om terug te keren naar de hoofdcamera.

### Uw opgeslagen foto's weergeven

- U kunt uw opgeslagen foto's openen in de cameramodus en in het stand-byscherm. In de cameramodus moet u de schakelaar van de cameramodus verplaatsen naar
   In het stand-byscherm moet u de schakelaar verplaatsen naar ▶ en vervolgens op de opnameknop drukken.
- 2 De galerij wordt weergegeven.

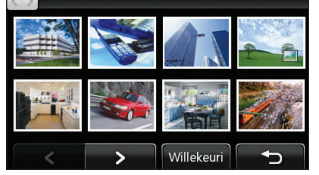

- Willekeuri
   Raak de gewenste foto eenmaal aan om deze naar de voorgrond te brengen.
- 4 Raak de foto opnieuw aan om de foto te openen.

#### De details van een foto weergeven

- Raak de foto aan om deze naar de voorgrond van de galerij te brengen.
- 2 Raak het pictogram + in de rechteronderhoek van de foto aan.
- 3 De foto wordt omgekeerd en u ziet de naam, de datum waarop de foto is gemaakt, de grootte (in kilobyte en pixels) en het type afbeelding (bijv. jpeg).

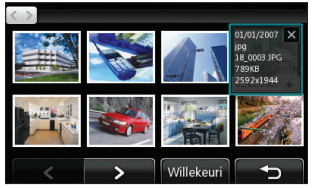

4 Raak aan om de details te sluiten en de foto weer te geven.

Wees creatief | 4

01

02

03

04

05

06

07

## Videocamera

### Snel een video maken

- 1 Stel de schakelaar van de cameramodus in op 🛍a.
- 2 Druk op de opnameknop. De beeldzoeker van de videocamera wordt op het scherm weergegeven.
- 3 Houd de telefoon horizontaal en richt de lens op het onderwerp van de video.
- 4 Druk eenmaal op de opnameknop om de opname te starten.
- 5 Boven aan de beeldzoeker verschijnt REC en onder aan de beeldzoeker wordt een timer weergegeven die de lengte van uw video aangeeft.
- 6 Raak i aan om de video te pauzeren en selecteer i om de opname te hervatten.
- 7 Raak point op het scherm aan of druk opnieuw op de opnameknop om de opname te stoppen.

## Nadat u een video hebt gemaakt

Er verschijnt een afbeelding van uw gemaakte video op het scherm. De naam van de afbeelding wordt onder aan het scherm weergegeven, samen met drie pictogrammen aan de rechterzijde.

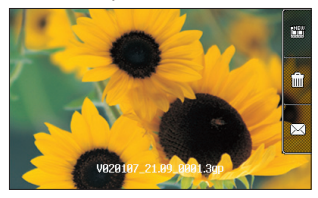

Raak aan om meteen nog een video op te nemen. Uw huidige video wordt opgeslagen.

Will Raak dit pictogram aan om de zojuist opgenomen video te verwijderen en bevestig uw keuze met Ja. De beeldzoeker wordt opnieuw weergegeven.

Raak dit pictogram aan om de video als een MMS, e-mail of via Bluetooth te verzenden. Raadpleeg Een bericht verzenden op pagina 26 of Verzenden via Bluetooth op pagina 86 voor meer informatie.

**TIP!** Stel de schakelaar van de cameramodus in op **>** om de galerij te openen. Raadpleeg Uw foto's en video's bekijken op pagina 50 voor meer informatie.

#### Met de beeldzoeker leren werken

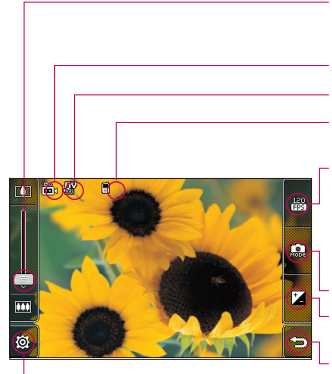

TIP! U kunt alle snelkoppelingen sluiten voor een overzichtelijker beeldzoekerscherm. Baak het midden van de beeldzoeker eenmaal aan. Raak het scherm opnieuw aan om alle opties weer op te roepen.

Zoomen - Raak 🗂 aan om in te zoomen of 📖 om uit te zoomen. U kunt ook het keuzewiel rond de lens aebruiken.

Videomodus - De videomodus is aeselecteerd.

#### Afbeeldingsgrootte

#### Bezig met opslaan op telefoongeheugen/ uitgebreid geheuaen.

120 fps - kleinere afbeeldingsgrootte met Quad Speed Playback, waarbij acties worden opgenomen met de indrukwekkende snelheid van 120 frames per seconde. De weergave wordt uitgevoerd met een snelheid van 15 frames per seconde voor de beste kwaliteit

#### Camera wiize

Contrast - Raadpleeg Het contrast aanpassen op pagina 44.

Terug - Raak het scherm hier aan om terug te gaan naar het stand-byscherm.

Instellingen - Raak dit pictogram aan om het instellingenmenu te openen. Raadpleeg De geavanceerde instellingen gebruiken op pagina 44 voor meer informatie.

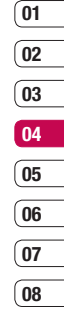

## Videocamera

## Het contrast aanpassen

Het contrast definieert het verschil tussen licht en donker in een afbeelding. Een afbeelding met een laag contrast lijkt mistig, een afbeelding met een hoog contrast is veel scherper.

- 1 Raak 🗾 aan.

# De geavanceerde instellingen gebruiken

Raak in de beeldzoeker 🛞 aan om alle opties voor geavanceerde instellingen te openen.

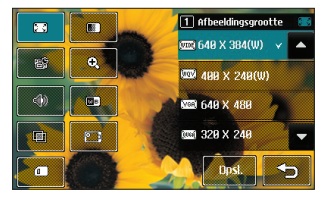

S Afbeeldingsgrootte - Wijzig de grootte van de video om geheugenruimte te besparen. Zie De afbeeldingsgrootte wijzigen op pagina 45. Afbeeldingskwaliteit - kies Zeer fijn, Fijn of Normaal. Hoe fijner de kwaliteit, des de scherper de video wordt. De bestandsgrootte neemt echter toe, wat betekent dat u minder video's in het geheugen van de telefoon kunt opslaan.

Duur - stel de maximale tijdsduur voor de video in. Kies Normaal of MMS om de grootte te beperken en de video via MMS te kunnen verzenden.

**TIP!** Als u MMS kiest, kunt u overwegen een lagere beeldkwaliteit te gebruiken zodat u een langere video kunt opnemen.

Soomen - hiermee kiest u een zoom voor de foto die u gaat maken.

W Dempen - kies Dempen als u een video wilt opnemen zonder geluid.

Witbalans - deze instelling zorgt ervoor dat de kleur wit in uw video's realistisch wordt weergegeven. Mogelijk moet u het omgevingslicht definiëren, zodat de camera de witbalans kan aanpassen. Kies Auto, Lichtgevend, Zonnig, Fluorescerend of Bewolkt.

Kleurtint - kies de gewenste kleurtint voor uw video-opname. Zie De kleurtint kiezen op pagina 46. Camera wisselen - schakel de interne camera van de LG KU990 in om een video van uzelf op te nemen. Zie De interne videocamera gebruiken op pagina 46 voor meer informatie.

Gebruikt geheugen - Geef aan of u uw foto's wilt opslaan in het geheugen van de handset of in het externe geheugen.

**Opmerking:** raak Opslaan altijd aan wanneer u een nieuwe instelling hebt geselecteerd, zodat de wijzigingen worden toegepast.

TIP! Wanneer u de videocamera afsluit, worden voor alle instellingen weer de standaardwaarden gebruikt, met uitzondering van de instelling voor afbeeldingsgrootte en afbeeldingskwaliteit. Als u andere instellingen dan de standaardwaarden wilt gebruiken, moet u deze opnieuw instellen, bijvoorbeeld kleurtint en witbalans. Controleer deze instellingen voordat u uw volgende video opneemt.

TIP! Het instellingenmenu wordt over de beeldzoeker heen weergegeven. Wanneer u onderdelen van de beeldkleur of beeldkwaliteit wijzigt, is het resultaat meteen zichtbaar. Vergeet niet Opslaan aan te raken om de wijzigingen toe te passen voordat u het menu sluit.

## De afbeeldingsgrootte wijzigen

Hoe meer pixels er zijn, des te groter de bestandsgrootte uitpakt en hoe meer ruimte in beslag wordt genomen. Als u meer video's op de telefoon wilt kunnen opslaan, kunt u het aantal pixels wijzigen om zo de bestandsgrootte te beperken.

- 2 Selecteer 💽 in het instellingenmenu.
- 3 Selecteer een van de zes pixelwaarden: [WIDE] 640x384(B) - de breedbeeldoptie met de hoogste kwaliteit.

**400x240(B)** - ook breedbeeld, maar met een lagere resolutie.

640x480 - standaard-VGA.

Deze optie biedt de hoogste resolutie, maar geen breedbeeld.

**320x240** - kleinere afbeeldingsgrootte en dus ook kleinere bestandsgrootte.

Perfect om geheugenruimte te besparen.

(actr.) **176x144** - kleinste afbeeldingsgrootte en dus de kleinste bestandsgrootte.

01

02

03

04

05

06

07

## Videocamera

4 Selecteer de gewenste grootte en raak Opslaan aan om de wijziging toe te passen.Het instellingenmenu wordt automatisch gesloten en u kunt meteen beginnen met uw video-opname.

**Opmerking:** bij het afspelen van uw video's is de weergavesnelheid 30 frames per seconde. Bij de instelling 120 fps is de weergavesnelheid echter 15 frames per seconde.

 WAARSCHUWING: de fantastische bewerkingssoftware op de LG KU390 is compatibel met alle soorten video, met uitzndering van 640x384 en 640x480. Maak geen opnamen in deze resoluties als u van plan bent de video te bewerken.

**TIP!** Zie voor conversiesoftware voor video-indelingen de cd die bij de KU990 is meegeleverd.

## De kleurtint kiezen

- 1 Raak linksonder in de beeldzoeker 🛞 aan.
- 2 Selecteer 📠 in het instellingenmenu.
- 3 Er zijn vijf opties voor kleurtint: Normaal (kleur), Zwart-wit, Negatief, Sepia en Helder.
- 4 Raak de gewenste kleurtint aan en selecteer Opslaan.

5 Het menu voor kleurtinten wordt automatisch gesloten en u kunt meteen beginnen met uw video-opname.

**TIP!** U kunt een video die is opgenomen in kleur, achteraf omzetten in zwart-wit of sepia. Een video die is opgenomen in zwart-wit of sepia, kunt u echter niet omzetten in kleur.

## De interne videocamera gebruiken

De LG KU990 is uitgerust met een interne camera van 320x240 deze is niet alleen bestemd voor video-oproepen, maar ook voor het opnemen van videoclips.

- 2 Na enkele seconden ziet u zichzelf in de beeldzoeker. Druk op de normale manier op de opnameknop om de opname te starten en druk nogmaals om de opname te beëindigen.
- 3 Wanneer de opname is voltooid, kunt u dezelfde opties gebruiken als bij een video die met de hoofdcamera is opgenomen.

TIP! Beeldgrootte, beeldkwaliteit, duur, geluiddemping, witbalans, kleurtint en het geheugen kunt u net als bij gebruik van de hoofdcamera aanpassen door () aan te raken.

## Opgeslagen video's weergeven

- Stel de cameramodus in op
   en druk op de opnameknop.
- 2 De videogalerij wordt weergegeven.

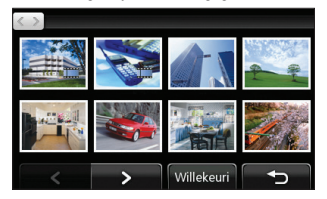

- Raak de gewenste video eenmaal aan om deze naar de voorgrond te verplaatsen.
- 4 Raak de video nogmaals aan om deze weer te geven.

### Video's weergeven op de tv

Sluit de KU990 via de tv-uitvoerkabel aan op de tv. Open de video die u op de tv wilt bekijken, druk op || en selecteer .

**Opmerking:** de tv-uitvoerkabel is los verkrijgbaar in de handel.

WAARSCHUWING: Alle resoluties, met uitzondering van 320x240 en 176x144, zijn geschikt voor weergave op tv.

| (01 |
|-----|
| 02  |
| 03  |
| 04  |
| 04  |
| 05  |
| 06  |
| (07 |
| 08  |

## Uw foto's en video's

## Foto's en video's weergeven

- Stel de camera vanuit de stand-bymodus in op ▶ en druk op de opnameknop.
- 2 De videogalerij wordt weergegeven.

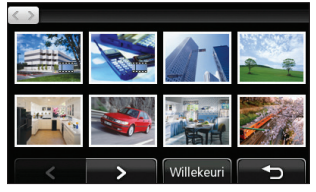

- 3 Raak de gewenste video of foto eenmaal aan om deze naar de voorgrond te verplaatsen.
- 4 Raak de video of foto nogmaals aan om deze te openen.
- 5 Het afspelen van video's begint automatisch. Als u het afspelen wilt onderbreken, raakt u het scherm aan om de opties weer te geven en selecteert u [].

TIP! U kunt de weergave van foto's en video's in de galerij wijzigen door onder aan het scherm Standaard of Willekeurig aan te raken.

TIP! Als u een foto of video wilt verwijderen, opent u deze en selecteert u . Raak Ja aan om de opdracht te bevestigen.

### Zoomen tijdens de weergave van een foto of video

Druk herhaaldelijk op ( ) om in te zoomen. Druk op ( ) om uit te zoomen. Met de miniatuurafbeelding rechtsonder kunt u het focusgebied verplaatsen.

# Het volume aanpassen tijdens de weergave van een video

U kunt het volume of geluid van een video tijdens de weergave aanpassen door de schuifregelaar op de volumebalk links op het scherm omhoog of omlaag te verplaatsen. U kunt ook het keuzewiel rondom de lens gebruiken.

## Een beeld uit een video vastleggen

- Selecteer de video waaruit u een beeld wilt vastleggen.
- 2 Raak || aan om de video te onderbreken op het frame waarvan u een foto wilt maken en raak de rechterkant van het scherm aan om het menu Opties te openen.
- 3 Selecteer 🛄 in het menu Opties.
- 4 Selecteer Opslaan.
- 5 foto wordt op het scherm weergegeven met de naam die automatisch eraan is toegewezen.
- 6 Raak de foto en vervolgens ← aan om terug te gaan naar de galerij.
- 7 De foto wordt opgeslagen in de map Mijn dingen en wordt weergegeven in de galerij. Sluit de galerij af en open deze opnieuw om de foto te zien.

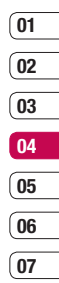

08

### De gegevens van een video bekijken

Video's en foto's worden in de galerii in groepen weergegeven. Als u niet zo snel kunt zien welke de foto's en welke de video's ziin. bekijkt u de bestandsgegevens. Video's hebben bijvoorbeeld de bestandsindeling AVI of 3GP en foto's kunnen de indeling JPEG of GIF hebben

- Raak de gewenste video of foto aan om deze naar de voorgrond te verplaatsen.
- 2 Raak het pictogram + rechtsonder in de video of foto aan
- 3 De video of foto wordt omgedraaid en u krijgt de bestandsnaam, de opnamedatum, de grootte (in kilobytes en pixels) te zien, plus een aanduiding waar het om gaat; een foto of een video (biivoorbeeld JPEG of AVI).

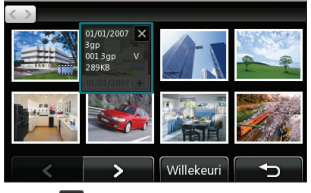

4 Raak 🔀 aan om de gegevens te sluiten en de video of foto weer om te draaien

## Een foto of video verzenden vanuit de galerij

 Baak een foto of video tweemaal aan om deze te openen. Als u een video hebt geselecteerd, drukt u op II wanneer de weergave automatisch wordt gestart.

TIP! I kunt de naam van een foto of video wijzigen in de map Mijn dingen. Selecteer de foto of video, raak 🧮 aan en kies Naam wijzigen. Geef de nieuwe naam voor de foto of video op.

- 2 Raak de rechterkant van het scherm aan om het menu Opties te openen.
- 3 Selecteer A en geef aan hoe u de video of foto wilt verzenden: Bericht E-mail of Bluetooth
- 4 De geselecteerde toepassing wordt aeopend en u kunt de video of foto verzenden

Opmerking: mogelijk moet u de grootte van de foto of video aanpassen voordat u deze via MMS kunt verzenden. Bepaalde video's zijn te groot om via MMS te worden verzonden. Kies in dat geval een andere verzendmethode.

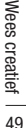

## Uw foto's en video's

## Foto's weergeven als diavoorstelling

In de modus Diavoorstelling worden alle foto's uit de galerij een voor een weergegeven, zoals in een diavoorstelling. Video's kunnen niet als diavoorstelling worden weergegeven.

- 1 Raak de foto waarmee u de diavoorstelling wilt starten tweemaal aan om deze te openen.
- 2 Raak de rechterkant van het scherm aan om het menu Opties te openen.
- 3 Selecteer
- 4 De diavoorstelling wordt gestart.

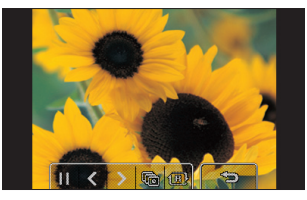

Er zijn vijf opties beschikbaar voor de diavoorstelling:

Raak dit aan om de snelheid van de diavoorstelling te verhogen of te verlagen.

Reak dit aan om de foto's in willekeurige volgorde weer te geven (dus niet in chronologische volgorde zoals in de galerij). Raak dit aan om meteen naar de volgende foto te gaan.

**K** Raak dit aan om terug te gaan naar de laatst weergegeven foto.

Raak dit aan als u de diavoorstelling bij een bepaalde foto wilt onderbreken. Raak dit nogmaals aan om de weergave te hervatten.

## Een foto instellen als achtergrond

- Raak de foto die u als achtergrond wilt gebruiken tweemaal aan om deze te openen.
- 2 Raak de rechterkant van het scherm aan om het menu Opties te openen.
- 3 Raak 🔭 aan.
- 4 De afdrukstand Staand wordt geactiveerd. Selecteer het deel van de foto dat u als achtergrond wilt gebruiken door het groene vak op de miniatuurafbeelding te verplaatsen. Dit gebied wordt op ware grootte op het scherm weergegeven.
- 5 Als de uitsnede naar wens is, raakt u Instellen aan.

## Uw video's weergeven op tv

Zie pagina 47.

## Ilw foto's bewerken

Er zijn talloze manieren waarop u uw foto's kunt aanpassen, aanvullen en verlevendigen.

- Open de foto die u wilt bewerken en raak het scherm aan om de opties weer te geven.
- 2 Selecteer 🦮 Het volgende scherm wordt weergegeven.

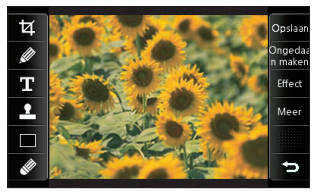

3 Raak de pictogrammen aan om de foto aan te passen:

🗖 De foto bijsnijden. Kies een vierkant of rond snijgebied en schuif uw vinger over het scherm om het gewenste gebied te selecteren.

Wit de losse pols iets tekenen op de foto. Selecteer een van de vier beschikbare opties voor de dikte van de pen. Zie als u de kleur van de pen wilt wijzigen. (Het kleurpictogram verandert in de geselecteerde kleur.)

T Zie Tekst toevoegen aan een foto op pagina 54.

Le foto verfraaien met stempels. Kies een stempel en raak de foto aan op de plek waar u wilt stempelen. Zie hieronder als u de kleur van een stempel wilt wiizigen.

De kleur van een stempel, liin of tekst wijzigen. Selecteer de gewenste kleur voordat u op de foto begint te tekenen, schrijven of stempelen.

De gewenste dikte selecteren en op de foto tekenen om stempels, lijnen of stukken tekst te verwiideren.

opslaan Uw wijzigingen opslaan. Geef aan of u de wijzigingen wilt opslaan in het originele bestand of in een nieuw bestand. Als u Nieuw bestand selecteert, moet u een bestandsnaam opgeven.

Ongedaa n maken De laatste bewerking die u met Effect of Meer hebt aangebracht, ongedaan maken.

Effect Zie Een effect toevoegen aan een foto op pagina 52.

Meer Raak dit aan om meer opties voor effecten weer te geven, zoals Roteren en Spiegel. Er zijn ook geavanceerdere opties voor bewerking beschikbaar. Zie Morphing toepassen op een foto, Een kleuraccent toevoegen en De kleuren van een foto verwisselen op pagina 53.

ᠫ Raak dit aan om terug te gaan naar de galerij.

Wees creatief 51

01

02

03

04

05

06

07

## Uw foto's en video's

### Tekst toevoegen aan een foto

- Raak op het bewerkingsscherm T aan.
- 2 Selecteer Handtekening om niet-ingelijste tekst toe te voegen of kies een van de opties voor een spraakballon.
- 3 Gebruik het toetsenblok om de gewenste tekst in te voeren en raak Gereed aan
- 4 Verplaats de tekst door deze aan te raken en naar de gewenste plek te schuiven.

### Een effect toevoegen aan een foto

- 1 Raak op het bewerkingsscherm Effect aan.
- 2 Kies een van de volgende zes opties:

Verzachten - beweeg de schuifregelaar langs de balk om de foto minder scherp te maken. Selecteer Gereed om de wijzigingen op te slaan of kies Annuleren.

Verzachten - beweeg de schuifregelaar langs de balk om de foto scherper te maken. Selecteer Gereed om de wijzigingen op te slaan of kies Annuleren.

Als mozaïek vervagen - raak dit aan om een vervaagd mozaïekeffect toe te passen. Raak Ongedaan maken aan als u het effect weer wilt verwiideren.

Frame - een frame toevoegen aan de foto. Mogelijk wordt u gevraagd of de grootte van de afbeelding mag worden aangepast. Als u de soorten frames wilt zien. selecteert u Ja. Het gekozen frame wordt om de foto geplaatst.

Formaat wijzigen - raak dit aan om de beschikbare formaten weer te geven. Raak het gewenste formaat aan om de grootte van de foto te wijzigen.

Kleureffect - wijzig de kleuren van een foto in Zwart-wit, Sepia, Kleurennegatief, Verbeterde RGB of Contrast, Als u Contrast selecteert, verplaatst u de schuifregelaar langs de balk voor meer of minder contrast.

3 Als u een effect wilt verwijderen, raakt u Ongedaan maken aan.

TIP! U kunt meerdere effecten aan een foto toevoegen, met uitzondering van kleureffecten waarvan u er slechts één tegelijk kunt selecteren.

## Morphing toepassen op een foto

Morphing is een fantastische functie voor het aanpassen van de gezichtsuitdrukking van vrienden op foto's. Ook kunt u met deze voorziening foto's vervormen om een artistiek effect te bereiken.

- 1 Raak op het bewerkingsscherm Meer aan.
- 2 Kies Morphing. Er worden vier kruisen op de foto weergegeven.
- 3 Plaats de kruisen op de plekken waarop u morphing wilt toepassen. Als u bijvoorbeeld morphing wilt toepassen op een gezicht, plaatst u een kruis op de buitenste hoek van elk oog en een aan weerszijden van de lippen.

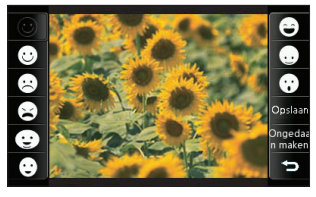

- 4 Selecteer een gezicht om aan te geven hoe u de foto wilt bewerken.
- Selecteer Opslaan om de wijzigingen op te slaan.

#### Een kleuraccent toevoegen aan een foto

- 1 Raak op het bewerkingsscherm Meer aan.
- 2 Kies Kleuraccent.

- 3 Selecteer een onderdeel van de foto. In het geselecteerde onderdeel verschijnt er een rand om de elementen die dezelfde of gelijkende kleuren hebben. Dit kan bijvoorbeeld iemands haar zijn of de kleur van de kleding.
- 4 Raak Gereed aan.
- 5 Alle kleur wordt uit de foto verwijderd, met uitzondering van het gedeelte waarop u een kleuraccent wilt toepassen.
- 6 Pas de intensiteit van het accent aan door de schuifregelaar omhoog of omlaag te verplaatsen op de intensiteitsbalk.
- 7 Selecteer Opslaan om de wijzigingen op te slaan.

#### De kleuren van een foto verwisselen

- 1 Raak op het bewerkingsscherm Meer aan.
- 2 Kies Kleur verwisselen.
- 3 lecteer een onderdeel van de foto. In het geselecteerde onderdeel verschijnt er een rand om de elementen die dezelfde of gelijkende kleuren hebben. Dit kan bijvoorbeeld iemands haar zijn of de kleur van de kleding.
- 4 Raak aan en selecteer een kleur.
- 5 Raak Gereed aan.
- 6 Het geselecteerde gedeelte van de foto wordt gewijzigd in de geselecteerde kleur.
- Selecteer Opslaan om de wijzigingen op te slaan.

01

02

## Uw foto's en video's

### Uw video's bewerken

De functies voor bewerkingen zijn beschikbaar voor alle soorten video's, met uitzondering van 640x384 en 640x480. Maak geen opnamen in deze indelingen als u van plan bent de video te bewerken.

## De duur van een video inkorten

- Open de video die u wilt bewerken, selecteer en aan om de opties weer te geven.
- 2 Selecteer 🔭 en kies Knippen.
- 3 Raak aan en markeer het nieuwe starten eindpunt met respectievelijk s en

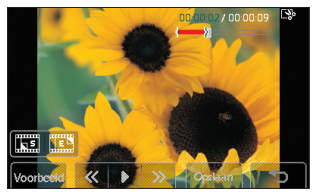

- 4 Raak Voorbeeld aan om te zien of u tevreden bent met de bewerking.
- 5 Raak Opslaan aan of raak aan om de wijzigingen te negeren en terug te gaan naar de galerij.

## Twee video's samenvoegen

- Open de video die u wilt bewerken, selecteer en en raak het scherm aan om de opties weer te geven.
- 2 Selecteer 🗽 en kies Video samenvoegen.
- 3 De map Mijn video's wordt geopend. Kies de video's die u wilt samenvoegen en raak Selecteren aan.
- 4 Raak Effect aan en geef aan met welk effect u de video's wilt samenvoegen: Geen, Verdwijnen, Pan zoom, Ovaal, Onthullen, Blind, Schaakbord of Vervagen.
- 5 Raak Opslaan en vervolgens Ja aan om de nieuwe, samengevoegde video op te slaan. Hierbij kunt u het oorspronkelijke bestand vervangen of opslaan onder een nieuwe bestandsnaam.
- 6 Als u meer video's wilt samenvoegen, herhaalt u deze stappen.

### Een foto samenvoegen met een video

- 1 Open de video die u wilt bewerken, selecteer en aan om de opties weer te geven.
- Selecteer an kies Afbeelding samenvoegen.
- 3 De map Mijn afbeeldingen wordt geopend. Kies de foto die u met de video wilt samenvoegen en raak Selecteren aan.
- 4 Raak de foto aan en schuif deze naar het begin of einde van de video.

- 5 Raak Effect aan en geef aan met welk effect u de foto en de video wilt samenvoegen: Geen, Verdwijnen, Pan zoom, Ovaal, Onthullen, Blind, Schaakbord of Vervagen.
- 6 Raak Opslaan en vervolgens Ja aan. Hierbij kunt u het oorspronkelijke bestand vervangen of opslaan onder een nieuwe bestandsnaam.
- 7 Als u meer foto's wilt samenvoegen, herhaalt u deze stappen.

### Tekst toevoegen aan een video

- Open de video die u wilt bewerken, selecteer en en raak het scherm aan om de opties weer te geven.
- 2 Selecteer 📉 en kies Tekst-overlay.
- 3 Gebruik het toetsenblok om de gewenste tekst op te geven en selecteer Gereed.
- 4 Raak aan en geef met aan waar u de tekst wilt plaatsen.
- 5 Raak het gebied aan waarin u de tekst wilt plaatsen.

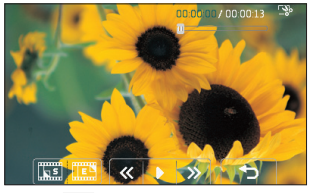

6 Raak aan om aan te geven waar de tekst moet eindigen.

- 7 Raak Voorbeeld aan om te zien of u tevreden bent met de tekst-overlay.
- 8 Raak Opslaan en vervolgens Ja aan. Hierbij kunt u het oorspronkelijke bestand vervangen of opslaan onder een nieuwe bestandsnaam.
- Als u meer tekst wilt toevoegen, herhaalt u deze stappen.

### Afbeeldings-overlay toepassen

- 1 Open de video die u wilt bewerken, selecteer en aan om de opties weer te geven.
- 2 Selecteer 📉 en kies Afbeeldings-overlay.
- 3 De map Mijn afbeeldingen wordt geopend. Kies de foto die u als overlay aan de video wilt toevoegen en raak Selecteren aan.
- 4 Raak **b** en geef met **s** en **s** aan waar u de foto wilt plaatsen.
- 5 Raak het gebied aan waarin u de foto wilt plaatsen. Als de foto te groot is, bedekt deze het gehele scherm en niet slechts het geselecteerde gebied.
- 6 Raak aan om aan te geven waar de foto moet eindigen.
- 7 Raak Voorbeeld aan om te zien of u tevreden bent met de afbeeldings-overlay.
- 8 Raak Opslaan en vervolgens Ja aan. Hierbij kunt u het oorspronkelijke bestand vervangen of opslaan onder een nieuwe bestandsnaam.
- Als u meer foto's wilt toevoegen, herhaalt u deze stappen.

Wees creatief | 53

01

02

03

04

05

06

07

## Uw foto's en video's

### Een spraakopname toevoegen

- Open de video die u wilt bewerken, selecteer en en raak het scherm aan om de opties weer te geven.
- 2 Selecteer 🗽 en kies Spraak opnemen.
- 3 Het toevoegen van een spraakopname heeft invloed op de kwaliteit van de oorspronkelijke audio. Raak Ja aan om door te gaan.
- 4 Raak aan om de video in de voorbeeldweergave te bekijken. Wanneer u bij het gedeelte bent aangekomen waar u de spraakopname wilt plaatsen, raakt u **Rec** aan.

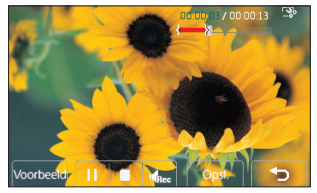

- 5 Raak aan om de opname te beëindigen en af te spelen.
- 6 Raak Voorbeeld aan om te zien of u tevreden bent met de spraakopname.

- 7 Raak Opslaan en vervolgens Ja aan. Hierbij kunt u het oorspronkelijke bestand vervangen of opslaan onder een nieuwe bestandsnaam.
- 8 Als u meer spraakopnamen aan de video wilt toevoegen, herhaalt u deze stappen.

# Een soundtrack toevoegen aan een video

- Open de video die u wilt bewerken, selecteer en en raak het scherm aan om de opties weer te geven.
- 2 Selecteer 🗽 en kies Nasynchronisatie.
- 3 De map Mijn geluiden wordt geopend. Kies de soundtrack die u aan de video wilt toevoegen en raak Selecteren aan.
- 4 Het oorspronkelijke geluid van de video wordt gewist. Raak Ja aan om door te gaan.
- 5 Als het geluid korter is dan de video, geeft u aan of u het geluid eenmaal wilt afspelen of wilt herhalen.
- 6 Hierbij kunt u het oorspronkelijke bestand vervangen of opslaan onder een nieuwe bestandsnaam.

## De snelheid van een video wijzigen

 Open de video die u wilt bewerken, selecteer en en raak het scherm aan om de opties weer te geven.

- 2 Selecteer 🗽 en kies Tijdschaal wijzigen.
- 3 Selecteer een van de vier snelheden: x4, x2, x1/4 of x1/2.
- 4 Hierbij kunt u het oorspronkelijke bestand vervangen of opslaan onder een nieuwe bestandsnaam.

### Verduistering toevoegen

- Open de video die u wilt bewerken, selecteer en en raak het scherm aan om de opties weer te geven.
- 2 Selecteer 🗽 n kies Verduistering.
- 3 Hierbij kunt u het oorspronkelijke bestand vervangen of opslaan onder een nieuwe bestandsnaam.
- 4 De video komt nu aan het begin langzaam in beeld en verdwijnt geleidelijk aan het einde.

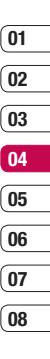

## **Multimedia**

U kunt alle soorten multimediabestanden opslaan in het geheugen van de telefoon, zodat u gemakkelijk toegang hebt tot uw afbeeldingen, geluiden, video's en spelletjes. U kunt bestanden ook opslaan op een geheugenkaart. Het voordeel van een geheugenkaart is dat u ruimte kunt vrijhouden in het geheugen van de telefoon. Raak • • en vervolgens <sup>CM</sup> aan om het menu Multimedia te openen. Raak Mijn dingen aan om een lijst te openen wet de mappen waarin alle multimediabestanden worden opgeslagen.

## Mijn afbeeldingen

Mijn afbeeldingen bevat een lijst met foto's, waaronder standaardafbeeldingen die vooraf zijn geladen op de telefoon, afbeeldingen die u hebt gedownload en foto's die u hebt gemaakt met de camera van de telefoon. Tik op () om de weergave te wijzigen van miniatuurbeelden in een lijst.

## De optiemenu's van beelden

Welke opties in Mijn afbeeldingen worden weergegeven, is afhankelijk van het afbeeldingstype dat u hebt geselecteerd. Voor afbeeldingen die met de camera van de telefoon zijn genomen, zijn alle opties beschikbaar; voor standaardafbeeldingen zijn echter alleen de opties Gebruiken als, Afdrukken, Sorteren op en Geheugenbeheer beschikbaar.

TIP! Als u door een lijst met opties wilt bladeren, raakt u het laatste zichtbare item aan en schuift u met uw vinger omhoog op het scherm. Zo bladert u omhoog in de lijst, waardoor er meer items worden weergegeven. Verzend. - de afbeelding naar een vriend sturen. Gebruiken als - instellen dat de afbeelding op bepaalde tijdstippen moet worden weergegeven.

Markeren/Mark. oph - meerdere bestanden selecteren.

Verpl. - een afbeelding uit het geheugen van de telefoon verplaatsen naar een geheugenkaart of omgekeerd.

**Kopiëren** - een afbeelding uit het geheugen van de telefoon kopiëren naar een geheugenkaart of omgekeerd.

Verwijderen - een afbeelding verwijderen.

Naam wijzig. - de naam van een afbeelding wijzigen.

Nieuwe map maken - een nieuwe map maken in de map Mijn afbeeldingen.

Diavoorstelling - een diavoorstelling starten.

 $\mbox{Afdrukken}$  - een afbeeldingsbestand afdrukken via PictBridge of Bluetooth®.

Sorteren op - afbeeldingen in een bepaalde volgorde sorteren.

**Geheugenbeheer** - de geheugenstatus weergeven.

## Een foto verzenden

- 1 Raak 🕽 🛢 en vervolgens 🎬 aan.
- 2 Raak Mijn dingen aan en kies Mijn afbeeldingen.
- 3 Selecteer een foto en raak 🗐 aan.
- 4 Raak Verzenden aan en kies Bericht, E-mail, Bluetooth.

5 Als u Bericht of E-mail kiest, wordt de foto als bijlage toegevoegd aan een bericht, dat u op de gebruikelijke manier kunt schrijven en verzenden. Kiest u Bluetooth, dan wordt u gevraagd om Bluetooth in te schakelen; uw telefoon zoekt dan naar een apparaat waarnaar de afbeelding kan worden verzonden.

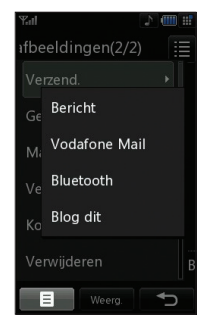

## Een afbeelding gebruiken

U kunt afbeeldingen gebruiken als achtergrond en screensaver of zelfs ter herkenning van uw contactpersonen.

- 1 Raak 🚼 en vervolgens 🎬 aan.
- Raak Mijn dingen en vervolgens Mijn afbeeldingen aan.
- 3 Selecteer een afbeelding en raak 🗏 aan.
- 4 Raak Gebruiken als aan en kies een van de volgende opties:

**Basisscherm** - een achtergrond instellen voor het stand-byscherm.

**Uitgaande oproep** - een afbeelding instellen die tijdens uitgaande oproepen moet worden weergegeven.

**Inschakelen** - een afbeelding instellen die moet worden weergegeven wanneer u de telefoon inschakelt.

**Uitschakelen** - een afbeelding instellen die moet worden weergegeven wanneer u de telefoon uitschakelt.

Afbeelding van de contactpersoon een afbeelding toewijzen aan iemand in uw lijst met contactpersonen; de afbeelding wordt weergegeven wanneer deze persoon u belt.

### Uw afbeeldingen ordenen

- 1 Raak 🚼 en vervolgens 🎬 aan.
- Raak Mijn dingen en vervolgens Mijn afbeeldingen aan.
- 3 Raak 🗏 aan en vervolgens Sorteren op.
- 4 Kies Datum, Type of Naam.

**Opmerking:** u kunt uw afbeeldingen sorteren op categorie, maar u kunt ze ook handmatig sorteren met de optie Verplaatsen.

## Een afbeelding verwijderen

- Raak : en vervolgens 2 aan.
- Raak Mijn dingen en vervolgens Mijn afbeeldingen aan.
- 3 Selecteer een afbeelding en raak 🗏 aan.
- 4 Raak Verwijderen en vervolgens Ja aan om de opdracht te bevestigen.

**TIP!** Als u een bestand in Mijn dingen snel wilt verwijderen, raakt u het eenmaal aan om het te selecteren en drukt u op de toets c. Raak Ja aan om de opdracht te bevestigen. Wees creatief | න

01

02

03

04

05

06

07

## Multimedia

#### Een afbeelding verplaatsen of kopiëren

U kunt afbeeldingen verplaatsen of kopiëren van het telefoongeheugen naar de geheugenkaart en omgekeerd. Dit kunt u bijvoorbeeld doen om ruimte vrij te maken in een van de opslagplaatsen of om te voorkomen dat uw afbeeldingen verloren gaan.

- 1 Raak 📲 en vervolgens 🎬 aan.
- 2 Raak Mijn dingen en vervolgens Mijn afbeeldingen aan.
- 3 Selecteer een afbeelding en raak 🧧 aan.
- 4 Selecteer Verplaatsen of Kopiëren.

#### Afbeeldingen markeren en de markering annuleren

Als u een aantal afbeeldingen tegelijkertijd wilt verplaatsen, kopiëren, verzenden of verwijderen, markeert u deze eerst met een vinkje.

- 1 Raak 📲 en vervolgens 🎬 aan.
- Raak Mijn dingen en vervolgens Mijn afbeeldingen aan.
- 3 Raak e en vervolgens Markeren/ Markering annuleren aan.
- 4 Links van elke afbeelding wordt een vakje weergegeven. Wanneer u de afbeelding aanraakt, wordt deze geselecteerd en verschijnt er een vinkje in het vakje.
- 5 Als u de selectie van een afbeelding wilt opheffen, raakt u de afbeelding nogmaals aan om het vinkje te verwijderen.

6 Wanneer u alle gewenste afbeeldingen hebt geselecteerd, raakt u aan en kiest u een van de beschikbare opties.

## Een diavoorstelling maken

Als u alle afbeeldingen in de telefoon wilt weergeven of snel wilt zien wat u zoal aan afbeeldingen hebt, kunt u een diavoorstelling maken. Hierdoor hoeft u niet elke afbeelding afzonderlijk te openen en weer te sluiten.

- 1 Raak 📲 en vervolgens 🗂 aan.
- Raak Mijn dingen en vervolgens Mijn afbeeldingen aan.
- 3 Raak 🗐 en vervolgens Diavoorstelling aan.
- 4 Blader met door de afbeeldingen of raak met e n willekeurige volgorde weer te geven.

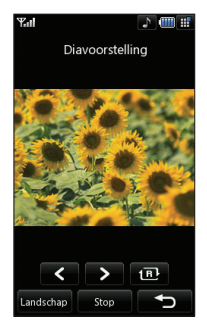

## De geheugenstatus controleren

U kunt controleren hoeveel geheugen in gebruik is en hoeveel er nog beschikbaar is.

- 1 Raak 📲 en vervolgens 🗂 aan.
- 2 Raak Mijn dingen en vervolgens Mijn afbeeldingen aan.
- Raak en vervolgens Geheugenbeheer aan.
- 4 Kies Handsetgeheugen of Extern geheugen.

**Opmerking:** als er geen geheugenkaart is geplaatst, is de optie Extern geheugen niet beschikbaar.

## Mijn geluiden

De map Mijn geluiden bevat de standaardgeluiden en spraakopnamen. Hiervandaan kunt u geluiden beheren, verzenden of als beltoon instellen.

## Een geluid gebruiken

- 1 Raak 📲 en vervolgens \overline aan.
- 2 Raak Mijn dingen en vervolgens Mijn geluiden aan.
- Selecteer Standaardgeluiden of Spraakopnames.
- 4 Selecteer een geluid en tik op **Afspelen** om het te beluisteren.
- 5 Raak 📃 aan en selecteer Gebruiken als.
- 6 Kies Spraakbeltoon, Videobeltoon, Berichttoon, Inschakelen of Uitschakelen.

## Mijn video's

De map **Mijn video's** bevat de lijst met gedownloade video's en video's die u met de telefoon hebt opgenomen.

### Een video weergeven

- 1 Raak 🚼 en vervolgens 📶 aan.
- Raak Mijn dingen en vervolgens Mijn video's aan.
- 3 Selecteer een video en raak Afspelen aan.

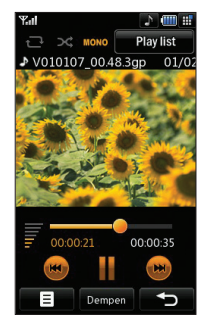

**TIP!** Als u een bestand in Mijn dingen snel wilt verwijderen, raakt u het eenmaal aan om het te selecteren en drukt u op de toets c. Raak Ja aan om de opdracht te bevestigen.

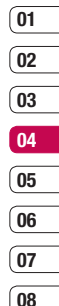

Wees creatief | 5

## **Multimedia**

#### Opties gebruiken tijdens een videoonderbreking

Raak aan terwijl de video is onderbroken en kies een van de volgende opties:

Vastl. - het stilstaande beeld vastleggen als foto.

Bestandsinfo. - de naam, de grootte, de datum, de tijd, het type, de duur, de afmeting, de beveiliging en de copyrightgegevens weergeven.

**Verzend.** - de video verzenden in een bericht of via Bluetooth.

Verwujderen - de video verwijderen.

Gebruiken als - de video instellen als beltoon.

Video Editor - de videoclip bewerken.

## Een videoclip bewerken

Wanneer u de video afspeelt en vervolgens onderbreekt, is er een aantal opties beschikbaar om de videoclip te bewerken.

TIP! Videoclips, die als Klingelton verwendet werden, können Sie nicht bearbeiten.

- 1 Selecteer een video en raak Afspelen aan.
- 2 Raak II en vervolgens 📃 aan.
- 3 Raak Video Editor aan en kies een van de volgende opties:

Knippen - de video zodanig bewerken dat u alleen het gewenste gedeelte overhoudt.

Video samenvoegen - de video samenvoegen met een andere videoclip.

Afbeelding samenvoegen - de video samenvoegen met een afbeelding uit de map Mijn afbeeldingen.

Tekst-overlay - tekst toevoegen aan de video. Afbeeldings-overlay - een afbeelding toevoegen aan de video.

Zie pagina 54 voor meer informatie over het bewerken van video's.

## Een videoclip verzenden

- 1 Selecteer een video en raak 🧮 aan.
- 2 Raak Verzenden aan en kies Bericht, E-mail, Bluetooth, Bloggen, live!
- 3 Als u Bericht of E-mail kiest, wordt de videoclip als bijlage toegevoegd aan een bericht, dat u op de gebruikelijke manier kunt schrijven en verzenden. Kiest u Bluetooth, dan wordt u gevraagd om Bluetooth in te schakelen; uw telefoon zoekt dan naar een apparaat waarnaar de video kan worden verzonden.

## Een videoclip gebruiken als beltoon

- 1 Selecteer een video en raak 📃 aan.
- Raak Gebruiken als aan en kies Spraakbeltoon of Videobeltoon.

# Het optiemenu voor video's gebruiken

Vanuit de map Mijn video's kunt u de volgende opties kiezen:

Gebruiken als - een video instellen als beltoon.

Verzend. - een video verzenden naar een vriend.

**Verpl.** - een videoclip verplaatsen van het telefoongeheugen naar een geheugenkaart of omgekeerd.

Kopiëren - een videoclip kopiëren van het telefoongeheugen naar een geheugenkaart of omgekeerd.

Verwijderen - een video verwijderen.

Naam wijzig. - de naam van een video wijzigen.

Markeren/Mark. oph - meerdere bestanden selecteren.

Nieuwe map maken - een nieuwe map maken in de map Mijn video's.

Sorteren op - video's in een bepaalde volgorde sorteren.

**Geheugenbeheer** - de geheugenstatus weergeven.

## Mijn spelletjes en toepassingen

U kunt nieuwe spelletjes en toepassingen naar de telefoon downloaden om zo nu en dan de zinnen te verzetten.

## Een spelletje downloaden

- 1 Raak 📲 en vervolgens 🗂 aan.
- 2 Raak Spelletjes & toepassingen en vervolgens Mijn Spelletjes & toepassingen aan.
- 3 Selecteer Download games en raak Verbinden aan.
- 4 U wordt verbonden met de webportal vanwaar u een spelletje kunt zoeken en downloaden.

**TIP!** Als u een bestand in Mijn dingen snel wilt verwijderen, raakt u het eenmaal aan om het te selecteren en drukt u op de toets c. Raak Ja aan om de opdracht te bevestigen.

#### Een spelletje spelen

- 1 Raak 🛢 🛢 en vervolgens 📶 aan.
- 2 Raak Spelletjes & toepassingen en vervolgens Mijn Spelletjes & toepassingen aan.

03 04 05 06 07

08

01

02

# 3 Selecteer een spelletje en raak Starten aan.

### Het optiemenu voor spelletjes gebruiken

Vanuit de map Mijn spelletjes & toepassingen kunt u de volgende opties kiezen:

Nieuwe map maken – een nieuwe map maken in de map Mijn spelletjes & toepassingen.

Wees creatief | 33

## **Multimedia**

**Sorteren op** - de spelletjes en toepassingen sorteren op datum, grootte of naam.

**Geheugenbeheer** - de geheugenstatus weergeven.

## Flash-inhoud

De map Flash-inhoud bevat alle standaard aanwezige en gedownloade SWF-bestanden.

## Een SWF-bestand weergeven

- 1 Raak 📲 en vervolgens 🎬 aan.
- 2 Raak Mijn dingen en vervolgens Flashinhoud aan.
- 3 Selecteer het gewenste bestand en raak Weergeven aan.

### Opties gebruiken tijdens de weergave van een SWF-bestand

Raak aan terwijl de video is onderbroken en kies een van de volgende opties:

**Afspelen/Pauze** - de weergave onderbreken en hervatten.

**Verzend.** - het bestand verzenden in een bericht of via Bluetooth.

Naar lijst gaan - teruggaan naar de lijst met SWF-bestanden.

Volledig scherm - het SWF-bestand weergeven op het volledige scherm (deze optie is alleen beschikbaar als u anraakt wanneer de weergave niet is onderbroken). Dempen - het geluid uitschakelen. Bestandsinfo. - de naam, de grootte, de datum, de tijd, het type en de beveiliging van het bestand weergeven.

## Documenten

Vanuit het menu Documenten kunt u al uw documenten weergeven: Excel-, PowerPoint-, Word-, PDF- en tekstbestanden.

# Een bestand overbrengen naar de telefoon

Bluetooth biedt waarschijnlijk de makkelijkste methode voor bestandsoverdracht van de computer naar de telefoon. U kunt ook LG-pcsuite gebruiken via de synchronisatiekabel. Zie pagina 76 voor meer informatie.

Bestandsoverdracht via Bluetooth:

- Zorg ervoor dat Bluetooth zowel op de telefoon als op de computer is ingeschakeld en dat de twee apparaten zichtbaar zijn voor elkaar.
- 2 Verzend het bestand via Bluetooth vanaf de computer.
- 3 Wanneer het bestand is verzonden, moet u op de telefoon Ja aanraken om het te ontvangen.
- 4 Het bestand wordt weergegeven in de map Documenten of Overige.

## Een bestand weergeven

- 1 Raak 📲 en vervolgens 🎬 aan.
- 2 Raak Mijn dingen en vervolgens Documenten aan.

3 Selecteer een document en raak Weergeven aan.

## Overige

De map Overige wordt gebruikt voor andere bestanden dan afbeeldingen, geluiden, video's, spelletjes of toepassingen. U gebruikt deze map op dezelfde manier als de map Documenten. Het kan gebeuren dat bestanden na de overdracht van de computer naar de telefoon in de map Overige terechtkomen in plaats van in de map Documenten. U kunt de bestanden in dergelijke gevallen gewoon verplaatsen.

Een bestand verplaatsen van de map Overige naar Documenten:

- 1 Raak 📲 en vervolgens 🗂 aan.
- 2 Raak Mijn dingen en vervolgens Overige aan.
- 3 Selecteer een bestand en raak 🗐 aan.
- 4 Raak Verplaatsen aan en doe dit vervolgens nogmaals.

## Muvee-studio

In Muvee-studio kunt u diavoorstellingen met muziek maken.

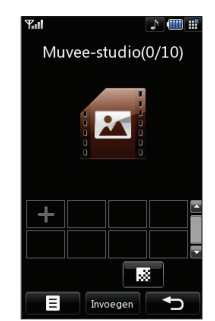

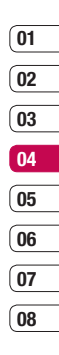

## **Multimedia**

## Een film maken

- 1 Raak 📲 en vervolgens \overline aan.
- 2 Raak Muvee-studio aan.
- 3 Raak + aan om een afbeelding toe te voegen. Raak de gewenste afbeeldingen aan en selecteer Gereed.
- 4 Raak aan om een Muvee-stijl te kiezen.

Selecteer een van de volgende opties:

Klassiek

Voor altijd

Humeurig

moden

#### Musical

- 5 Raak Afspelen aan om het resultaat te bekijken.
- 6 Raak en vervolgens Locatie opslaan aan om een opslaglocatie voor de film te selecteren.

## Muziek

Uw LG KU990 beschikt over een ingebouwde muziekspeler waarop u al uw favoriete nummers kunt afspelen.

Raak \* vervolgens en tot slot Muziek aan om de muziekspeler te openen. Daar vandaan kunt u de volgende mappen openen:

**Onlangs afgespeeld** - alle nummers weergeven die u recentelijk hebt afgespeeld.

Alle nummers - alle nummers weergeven die zich op de telefoon bevinden.

Afspeellijsten - de afspeellijsten weergeven die u hebt gemaakt.

Artiesten - uw muziekcollectie weergeven, gesorteerd op artiest.

Albums - uw muziekcollectie weergeven, gesorteerd op album.

**Genres** - uw muziekcollectie weergeven, gesorteerd op genre.

**Shuffle** - de nummers afspelen in willekeurige volgorde.

# Muziekbestanden overbrengen naar de telefoon

De makkelijkste manier om muziekbestanden over te brengen naar de telefoon is via Bluetooth of de synchronisatiekabel. U kunt ook LG-pc-suite gebruiken. Zie pagina 76 voor meer informatie. Bestandsoverdracht via Bluetooth:

- 1 Zorg ervoor dat Bluetooth op beide apparaten is ingeschakeld en dat de twee zichtbaar zijn voor elkaar.
- 2 Selecteer het muziekbestand op het andere apparaat en verzend het via Bluetooth.
- 3 Wanneer het bestand is verzonden, moet u op de telefoon Ja aanraken om het te ontvangen.
- 4 Het bestand wordt weergegeven in Muziek > Alle nummers.

## Een nummer afspelen

- 1 Raak 📲 en vervolgens 🗂 aan.
- 2 Raak Muziek en vervolgens Alle nummers aan.
- 3 Selecteer het gewenste nummer en raak Afspelen aan.
- 4 Raak **II** aan als u het nummer wilt onderbreken.
- 5 Raak 👜 aan als u meteen naar het volgende nummer wilt gaan.
- 6 Raak aan als u meteen naar het vorige nummer wilt gaan.
- 7 Raak aan als u het afspelen wilt beëindigen en wilt teruggaan naar het menu **Muziek.**

TIP! Als u het volume tijdens het afspelen wilt aanpassen, raakt u aan.

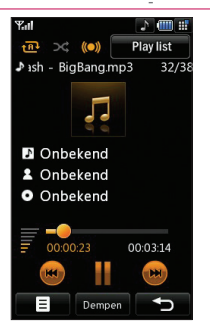

### Opties gebruiken tijdens het afspelen van muziek

Raak 📑 en kies een van de volgende opties: Minimaliseren - het scherm van de muziekspeler verwijderen, zodat u de telefoon weer gewoon kunt gebruiken.

Visualisatie - visuele effecten selecteren.

Bestandsinfo. - de naam, de grootte, de datum, de tijd, het type, de beveiliging en de copyrightgegevens van het nummer weergeven.

Verzend. - het nummer verzenden in een bericht of via Bluetooth.

Verwijderen - het nummer verwijderen. Gebruiken als - het nummer gebruiken als beltoon.

## Een afspeellijst maken

U kunt zelf afspeellijsten maken door een aantal nummers te selecteren in de map Alle nummers.

- 1 Raak 📲 en vervolgens 🎬 aan.
- Raak Muziek en vervolgens Afspeellijsten aan.
- Raak Toevoegen aan, geef een naam op voor de afspeellijst en raak Opslaan aan.
- 4 De map Alle nummers wordt weergegeven. Raak alle nummers aan die u in de afspeellijst wilt opnemen; er verschijnt een vinkje naast de geselecteerde nummers.
- 5 Raak Gereed aan.

Als u een afspeellijst wilt afspelen, selecteert u de lijst en raakt u Afspelen aan. Wees creatief | 2

01

02

03

04

05

06

07

## **Multimedia**

**Opmerking:** als u een tweede afspeellijst wilt toevoegen, raakt u en vervolgens Nieuwe afspeellijst toevoegen aan.

## Een afspeellijst bewerken

Mogelijk wilt u van tijd tot tijd nieuwe nummers aan een afspeellijst toevoegen en andere van de lijst verwijderen. U kunt de afspeellijst dan bewerken.

- 1 Raak 📲 en vervolgens 🎬 aan.
- 2 Raak Muziek en vervolgens Afspeellijsten aan.
- 3 Selecteer de afspeellijst.
- 4 Raak aan en selecteer een van de volgende opties:

Nieuwe liedjes toevoegen – meer nummers aan de afspeellijst toevoegen. Selecteer de gewenste nummers en raak Gereed aan.

**Omhoog/Omlaag** – een nummer omhoog of omlaag verplaatsen in de lijst en zo de afspeelvolgorde aanpassen.

**Verzend.** – een nummer verzenden in een bericht of via Bluetooth.

**Uit lijst verwijderen** – een nummer van de afspeellijst verwijderen. Raak Ja aan om de opdracht te bevestigen.

Markeren/Mark. oph – meerdere bestanden selecteren.

**Gebruiken als** – meerdere bestanden selecteren.

## Een afspeellijst verwijderen

- 1 Raak 📲 en vervolgens \overline aan.
- Raak Muziek en vervolgens Afspeellijsten aan.
- 3 Raak en vervolgens Verwijderen aan of raak Alles verwijderen aan als u alle afspeellijsten wilt verwijderen.

## Videoafspeellijsten

Al uw video's worden opgeslagen in het menu Videoafspeellijsten.

- 1 Raak 📲 en vervolgens 📶 aan.
- 2 Raak Videoafspeellijsten en vervolgens Alle video's aan. Er wordt een lijst weergegeven met al uw videoclips.
- 3 Raak Afspelen aan om een video te bekijken.

U kunt uw videoclips beheren door afspeellijsten te maken.

- 1 Raak 📲 en vervolgens 🗂 aan.
- 2 Raak Videoafspeellijsten en vervolgens Afspeellijsten aan.
- 3 Raak Toevoegen aan, geef een naam op voor de afspeellijst en raak Opslaan aan.
- 4 Al uw video's worden in een lijst weergegeven. Selecteer de video's die u in de afspeellijst wilt opnemen; er verschijnt een vinkje naast de geselecteerde video's.
- 5 Raak Gereed aan.

## Spraak recorder

Gebruik de spraakrecorder om spraakmemo's of andere audio op te nemen.

- 1 Raak 📲 en vervolgens 🎬 aan.
- 2 Het registreertoestel van de Stem van de aanraking toen 😑 en kies van:

**Duur** – de opnameduur instellen. Kies MMS-berichtgrootte, 1 minuut of Geen limiet.

**Kwaliteit** – de geluidskwaliteit selecteren. Kies Zeer fijn, Fijn of Normaal.

Naar mijn geluiden – de map Spraakopnames in Mijn geluiden openen.

### Een geluid of stem opnemen

- 1 Raak 📲 en vervolgens 📶 aan.
- 2 Raak Spraakrecorder aan.
- 3 Raak **a**an om de opname te starten.
- 4 Raak 🔳 aan om de opname te beëindigen.
- 5 Raak om de opname te beluisteren.

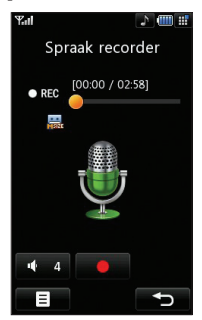

## Een spraakopname verzenden

- Raak aan wanneer de opname is voltooid.
- 2 Raak Verzenden aan en kies Bericht, E-mail of Bluetooth. Als u Bericht of E-mail kiest, wordt de opname als bijlage toegevoegd aan een bericht, dat u op de gebruikelijke manier kunt schrijven en verzenden. Kiest u Bluetooth, dan wordt u gevraagd om Bluetooth in te schakelen.

**Opmerking:** wanneer de opname is voltooid, raakt u an en kiest u Verzenden, Naam wijzigen, Verwijderen, Gebruiken als (om de opname in te stellen als beltoon) of Naar mijn geluiden.

## De radio gebruiken

Uw LG KU990 kan FM-radio ontvangen en u kunt dus onderweg naar uw favoriete radiozenders luisteren.

Opmerking: u hebt de hoofdtelefoon nodig om naar de radio te kunnen luisteren. Sluit de hoofdtelefoon aan op de telefoon. U gebruikt hiervoor dezelfde aansluiting als voor de oplader.

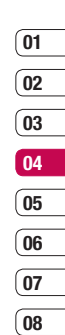

## **Multimedia**

## Zoeken naar radiostations

U kunt met de telefoon afstemmen op radiozenders door er handmatig of automatisch naar te zoeken. De zenders worden onder specifieke kanaalnummers opgeslagen, zodat u niet steeds opnieuw hoeft af te stemmen. Er kunnen maximaal 12 kanalen in de telefoon worden opgeslagen.

#### Automatisch afstemmen:

- 1 Raak 📲 en vervolgens \overline aan.
- 2 Raak FM-radio en vervolgens 📃 aan.
- 3 Raak Automatisch scannen en vervolgens Ja aan. De gevonden stations krijgen automatisch een kanaalnummer in de telefoon toegewezen.

#### Handmatig afstemmen:

- 1 Raak 📲 🛢 en vervolgens \overline aan.
- 2 Raak FM-radio en vervolgens 🗐 aan.
- Raak Handmatig afstemmen aan en geef de frequentie van de gewenste zender op.
- 4 Raak OK en vervolgens Opslaan aan.
- 5 Selecteer het gewenste kanaalnummer om de zender op te slaan en raak **OK** aan.

**Opmerking:** u kunt ook handmatig op een station afstemmen met behulp van **4** en **b** naast de radiofrequenties.

## De kanalen bewerken

Mogelijk wilt u zenders naar een ander kanaal verplaatsen, zodat u uw favoriete zenders sneller kunt opzetten.

- 1 Raak 📲 en vervolgens 📶 aan.
- 2 Raak FM-radio en vervolgens 🧮 aan.
- 3 Raak Kanaal bewerken aan en selecteer het kanaal dat u wilt wijzigen.
- 4 Selecteer een station van een van de andere kanalen of stem het kanaal handmatig af op de gewenste frequentie.
- 5 Raak Opslaan aan.

## Kanalen opnieuw instellen

- 1 Raak 📲 en vervolgens 🗂 aan.
- 2 Raak FM-radio en vervolgens 📃 aan.
- Raak Kanaal bewerken en vervolgens aan.
- 4 Kies Reset om het huidige kanaal opnieuw in te stellen of kies Alles opnieuw instellen om alle kanalen opnieuw in te stellen. Alle kanalen worden weer ingesteld op de startfrequentie: 87,5 MHz.

## Luisteren naar de radio

- 1 Raak 📲 en vervolgens 🎬 aan.
- 2 Raak FM-radio aan en vervolgens het kanaalnummer van het station waarnaar u wilt luisteren.

**TIP!** Gebruik het snoer van de headset als antenne om de radio-ontvangst te verbeteren.

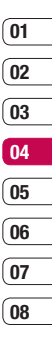

## Organiser

# Een gebeurtenis toevoegen aan de agenda

- 1 Selecteer vanuit het stand-byscherm . raak 🕝 aan en kies **Organiser.** Selecteer **Agenda.**
- Selecteer de datum waaraan u een gebeurtenis wilt toevoegen.
- Raak aan en vervolgens Nieuwe gebeurtenis toevoegen.
- 4 Selecteer de gebeurtenis die u wilt toevoegen (Afspraak, Jubileum of Verjaardag) en raak OK aan.
- 5 Controleer de datum en geef de begintijd voor de gebeurtenis op.
- 6 Geef de einddatum en -tijd voor afspraken en jubilea op in de onderste twee vakken voor datum en tijd.
- Als u een onderwerp of een notitie aan de gebeurtenis wilt toevoegen, raakt u Onderwerp of Naam aan, typt u de gewenste tekst en raakt u OK aan.

8 Selecteer Opslaan om de gebeurtenis in de agenda op te slaan. De dagen waarop een gebeurtenis is opgeslagen, worden met een vierkante cursor aangeduid en op de begintijd van de gebeurtenis hoort u een geluidssignaal. Op deze manier kunt u alles makkelijk bijhouden.

Tip! U kunt ook vakanties in de agenda opnemen. Raak elke vakantiedag afzonderlijk aan, raak 🖨 vervolgens Vakantie aan en selecteer Vakantie. De vakantiedagen worden met een rode schaduw aangeduid. Wanneer u de wekker instelt, kunt u de vakantiedagen uitsluiten.

# De standaardagendaweergave wijzigen

- 1 Selecteer vanuit het stand-byscherm ♥♥, raak → aan en kies Organiser. Selecteer Instellingen.
- 2 Raak Agenda aan en kies Maandoverzicht of Weekoverzicht.
- 3 Raak OK aan om uw keuze te bevestigen.
# Een item toevoegen aan de takenlijst

- 1 Selecteer vanuit het stand-byscherm ♣♣, raak 🕝 aan en kies **Organiser**.
- 2 Selecteer Takenlijst en raak Toevoegen aan.
- 3 Stel de datum voor het item in, voeg notities toe en selecteer een prioriteitsniveau: Hoog, Normaal of Laag.
- 4 Selecteer Opslaan om het item in de takenlijst op te slaan.

Tip! U kunt een item bewerken door het te selecteren en vervolgens aan te raken. Selecteer Bewerken. Selecteer Opslaan om de wijzigingen te bevestigen.

### Een item in de takenlijst delen

- 1 Selecteer vanuit het stand-byscherm , raak 🕝 aan en kies **Organiser.** Selecteer **Takenlijst.**
- 2 Selecteer het item dat u wilt delen en raak aan.
- 3 Selecteer Verzenden. U kunt het item delen via Tekstbericht, Multimediabericht, E-mail of Bluetooth.

Tip! U kunt een back-up van de agenda maken en deze synchroniseren op de computer. Zie **PC-sync** op pagina 76.

#### D-day-zoeker gebruiken

D-day-zoeker is een handig hulpprogramma waarmee u kunt uitrekenen welke datum het na een bepaald aantal dagen wordt. Bijvoorbeeld: 60 dagen na 10-10-07 is het 09-12-2007. Dit kan heel nuttig zijn bij het plannen van deadlines.

- Selecteer vanuit het stand-byscherm \$\$, raak aan en kies Organiser.
- 2 Selecteer D-day-zoeker.
- Geef op het tabblad Van de gewenste datum op.
- 4 Geef op het tabblad Na het gewenste aantal dagen op.
- 5 De doeldatum wordt eronder weergegeven.

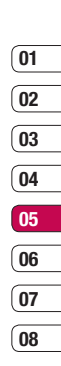

Wees efficiënt | 73

## Organiser

### Een alarm instellen

- Selecteer vanuit het stand-byscherm \$\$, raak aan en kies Alarm.
- 2 Selecteer en raak Nieuwe toevoegen aan.
- 3 Stel de tijd in waarop het alarm moet afgaan en raak Instellen aan.
- 4 Geef aan hoe vaak het alarm moet afgaan: Eenmaal, Dageliijks, Wekelijks, Maandelijks, Jaarlijks, Gebruikersinstelling. Raak OK aan.
- 5 Selecteer m om het gewenste geluid voor het alarm te kiezen. Als u een geluid eerst wilt horen, raakt u het aan en raakt u vervolgens Afspelen aan. Maak uw keuze en raak Selecteren aan.
- 6 Voeg een memo toe aan het alarm. Als de tekst gereed is, raakt u OK aan. Wanneer het alarm afgaat, wordt de memo weergegeven.
- 7 Stel het sluimerinterval in op Geen alarm, Op tijd, 15 min. ervóór, 30 min. tevoren, 1 uur van te voren, 1 dag van te voren, 3 dagen tevoren, 1 week tevoren. Raak OK aan om uw keuze te bevestigen.
- 8 Als het alarm is ingesteld, raakt u Opslaan aan.
- **Opmerking:** er kunnen maximaal 5 alarms worden ingesteld.

- Een memo toevoegen
- 1 Selecteer vanuit het stand-byscherm ♥♥, raak ∂ aan en kies **Memo.**
- 3 Typ de memo en raak Opslaan aan.
- 4 De eerstvolgende keer dat u de memofunctie opent, wordt de **memo** op het scherm weergegeven.

Tip! U kunt bestaande memo's bewerken. Selecteer de gewenste memo en raak Bewerken aan.

### De rekenmachine gebruiken

- Selecteer vanuit het stand-byscherm \$\$, raak aan en kies Accessoires.
- 2 Selecteer Calculator.
- Raak de numerieke toetsen aan om cijfers in te voeren.
- 4 Voor eenvoudige berekeningen raakt u de gewenste functie aan (+, -, \*, /) en vervolgens =.
- 5 Bij complexere berekeningen raakt u aan en kiest u sin, cos, tan, log, ln, exp, sqrt, deg or rad.

LG KU990 | Gebruikershandleiding

Wees efficiënt | 74

#### Een plaats toevoegen aan Wereldtijd

- 1 Selecteer vanuit het stand-byscherm ♣♣, raak ∂ aan en kies **Accessoires.**
- 2 Selecteer Wereldtijd.
- 4 Raak Selecteren aan om uw keuze te bevestigen.

Tip! Wanneer u in het buitenland verbiljft, kunt u de tijdzone in Wereldklok wijzigen door 🗃 aan te raken en vervolgens Tijdzone wijzigen. Kies, zoals hierboven staat beschreven, de gewenste tijdzone en raak Selecteren aan.

#### Omrekenen

- Selecteer vanuit het stand-byscherm \$\$, raak aan en kies Accessoires.
- 2 Selecteer Omrekenen.
- 3 Kies Valuta, Oppervlak, Lengte, Gewicht, Temperatuur, Volume of Snelheid.
- 4 Vervolgens selecteert u de broneenheid en geeft u de waarde op die u wilt converteren, gevolgd door de gewenste doeleenheid.
- Het resultaat wordt op het scherm weergegeven.

| 01 |
|----|
| 02 |
| 03 |
| 04 |
| 05 |
| 06 |
| 07 |
| U  |

08

# PC-sync

U kunt de pc met de telefoon synchroniseren en u zo ervan verzekeren dat u op beide apparaten de juiste gegevens en datums hebt. Bovendien hebt u dan ook meteen een back-up.

#### LG-pc-suite op de computer installeren

Selecteer vanuit het stand-byscherm
 , raak aan en kies

#### Telefooninstellingen.

- 2 Selecteer Verbindingen en vervolgens USB-verbindingsmodus.
- Selecteer Gegevensservice en raak OK aan.
- 4 Plaats de meegeleverde cd in de pc. Het installatieprogramma van LGpc-suite wordt weergegeven. Klik op Installatieprogramma LG-pc-suite.
- 5 Selecteer de gewenste taal en klik op OK.
- 6 Volg de aanwijzingen op het scherm om de installatiewizard te voltooien.
- 7 Wanneer de installatie is voltooid, wordt het pictogram van LG-pc-suite op het bureaublad weergegeven.

#### De telefoon en pc met elkaar verbinden

- 1 Sluit de USB-kabel aan op de telefoon en de pc.
- Dubbelklik op het pictogram van LG-pcsuite op het bureaublad.
- Klik op Wizard Verbinding en vervolgens op USB.
- 4 Klik op Volgende, nogmaals op Volgende en tot slot op Voltooien. De telefoon en de pc zijn nu met elkaar verbonden.

# Back-ups van telefoongegevens maken en terugzetten

- 1 Sluit de telefoon aan op de pc, zoals hierboven is beschreven.
- 2 Klik op het pictogram **Back-up** en selecteer **Back-up** of **Herstellen**.
- 3 Markeer de inhoud die u wilt back-uppen of herstellen. Selecteer de locatie waar u de gegevens wilt back-uppen of de locatie van de gegevens die u wilt herstellen. Klik op OK.
- 4 Er wordt een back-up van de gegevens gemaakt.

## 01 02 03 04 05 06 07

08

#### De telefoonbestanden weergeven op de pc

- 1 Sluit de telefoon aan op de pc, zoals hierboven is beschreven.
- 2 Klik op het pictogram Inhoud.
- 3 Alle documenten, Flash-inhoud, afbeeldingen, geluiden en video's die u in de telefoon hebt opgeslagen, worden op het scherm weergegeven in de map LG-telefoon.

Tip! Door de inhoud van de telefoon op de pc weer te geven kunt u makkelijk bestanden en documenten ordenen, en inhoud verwijderen die u niet meer nodig hebt.

#### Contactpersonen synchroniseren

- 1 Sluit de telefoon aan op de pc.
- 2 Klik op het pictogram **Contactpersonen.**
- 3 Selecteer Overdragen en vervolgens Importeren van mobiele handset. De contactpersonen die op de USIM-kaart en de handset zijn opgeslagen, worden op de pc geïmporteerd.
- 4 Klik op Bestand en selecteer Opslaan. Geef aan waar u de contactpersonen wilt opslaan.

Opmerking: als u een back-up wilt maken van de contactpersonen die op de USIMkaart zijn opgeslagen, klikt u op de map van de SIM-kaart links op het pc-scherm. Selecteer Bewerken boven aan het scherm en vervolgens Alles selecteren. Klik met de rechtermuisknop op de contactpersonen en selecteer Kopiëren naar contactpersonen. Klik links op het scherm op de map Handset. Alle nummers worden weergegeven.

# PC-sync

#### Berichten synchroniseren

- 1 Sluit de telefoon aan op de pc.
- 2 Klik op het pictogram Berichten.
- 3 Alle berichten die zich op de pc en de telefoon bevinden, worden in mappen op het scherm weergegeven.
- 4 Gebruik de werkbalk boven aan het scherm om berichten te bewerken en te ordenen.

# De telefoon gebruiken voor massaopslag

Als u een geheugenkaart in de telefoon hebt geplaatst, kunt u de telefoon gebruiken voor massaopslag.

- 1 Verwijder de telefoon van de pc.
- Selecteer vanuit het stand-byscherm
  , raak () aan en kies
  Telefooninstellingen.
- 3 Selecteer Verbindingen en vervolgens USB-verbindingsmodus.
- 4 Selecteer Massaopslag en raak OK aan.
- 5 Sluit de telefoon aan op de pc. Op de telefoon verschijnt het volgende

bericht: Verbinden als massaopslag, gevolgd door Verbonden als modus massaopslag. Niet loskoppelen tijdens overbrengen. 6 Alle telefoonbestanden worden automatisch op de vaste schijf van de pc opgeslagen.

**Opmerking:** u kunt Massaopslag alleen starten wanneer de telefoon niet op de pc is aangesloten.

**Opmerking:** met Massaopslag wordt alleen een back-up gemaakt van de gegevens op de geheugenkaart; niet van de gegevens in het handsetgeheugen. Als u de inhoud van het handsetgeheugen (bijvoorbeeld contactpersonen) wilt overbrengen, gebruikt u PC-sync.

#### Het conversieprogramma DivX

Installeer het conversieprogramma DivX, dat zich op dezelfde cd bevindt als PC-sync.

Na de installatie selecteert u in Programma's op de pc de optie DivX en vervolgens Conversieprogramma DivX gevolgd door Conversieprogramma.

Het conversieprogramma wordt geopend. Stel de conversie-indeling met behulp van de pijlen in de toepassing in op Mobiel. Als u met de rechtermuisknop op de toepassing klikt en Voorkeuren selecteert, kunt u een andere locatie opgeven voor het opslaan van de geconverteerde bestanden.

Bestanden die u wilt converteren, sleept u eenvoudig naar de toepassing voor de eerste analyse. Vervolgens selecteert u Converteren om de conversie te starten. Wanneer de conversie is voltooid, verschijnt er een bericht op het scherm.

U kunt het geconverteerde bestand nu naar de telefoon overbrengen met behulp van de functie Massaopslag (zie pagina 78 voor meer informatie) of uploaden met PC-sync (zie pagina 76 voor meer informatie).

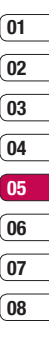

Wees efficiënt | 79

## Het web

Met web'n'walk bij de hand kunt u op elk gewenst moment het actuele nieuws en weersvoorspellingen, maar ook informatie over sport of het verkeer bekijken. Bovendien kunt u via de browser de nieuwste muziek, beltonen, achtergronden en spelletjes downloaden.

#### Verbinding maken met internet

- Selecteer vanuit het stand-byscherm \$\$, raak aan en kies Browser.
- 2 Als u rechtstreeks naar de startpagina van de browser wilt gaan, selecteert u Startpagina. U kunt ook Adres invoeren selecteren, de gewenste URL typen en Verbinding maken kiezen.

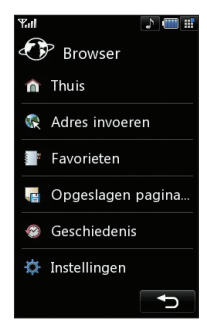

**Opmerking:** er worden extra kosten in rekening gebracht voor het gebruik van deze service en het downloaden van inhoud. Vraag uw netwerkprovider naar de tarieven.

#### Favorieten toevoegen en weergeven

Als u uw favoriete websites snel en makkelijk wilt kunnen openen, kunt u bladwijzers gebruiken en webpagina's opslaan.

- Selecteer vanuit het stand-byscherm \$\$, raak aan en kies Browser.
- 2 Selecteer Favorieten. Er wordt een lijst met favorieten weergegeven.
- 3 Als u een nieuwe bladwijzer wilt toevoegen, selecteert u en raakt u Nieuwe toevoegen aan. Geef een naam op voor de bladwijzer, gevolgd door de URL.
- 4 Raak Opslaan aan. De bladwijzer wordt nu weergegeven in de lijst met favorieten.
- 5 Als u deze nieuwe favoriet wilt weergeven, bladert u eenvoudig naar de bladwijzer en raakt u **Openen** aan. De favoriet wordt weergegeven.

# 04 05 06 07 08

01

02

03

#### Een webpagina opslaan

- 1 Ga naar de gewenste webpagina op de manier die hierboven is beschreven.
- 2 Raak aan en selecteer Deze pagina opslaan.
- 3 Geef een naam op aan de hand waarvan u de webpagina makkelijk kunt herkennen.
- 4 Raak Opslaan aan.

TIP! Vanuit dit menu kunt u ook titels van opgeslagen pagina's bewerken, memo's op het scherm beveiligen en de beveiliging opheffen, en opgeslagen pagina's verwijderen.

#### Een opgeslagen pagina openen

- Selecteer vanuit het stand-byscherm \$\$, raak aan en kies Browser.
- 2 Selecteer Opgeslagen pagina's.
- Selecteer de gewenste pagina en raak aan, gevolgd door Openen.

#### De geschiedenis van de browser weergeven

- Selecteer vanuit het stand-byscherm .
  raak aan en kies Browser. Selecteer Geschiedenis.
- 2 Er wordt een lijst weergegeven met titels van webpagina's die u recentelijk hebt bezocht. Als u een van deze pagina's wilt openen, selecteert u de gewenste pagina en raakt u Verbinden aan.

#### De instellingen van de webbrowser wijzigen

- Selecteer vanuit het stand-byscherm .
  raak aan en kies Browser. Selecteer Instellingen.
- 2 U kunt de instellingen voor Profielen, Tekencodering, Cache, Cookies, Javascript, Beveiliging, Instellingen resetten of de optie Instellingen resetten selecteren om alle instellingen opnieuw aan te brengen.
- Als u de gewenste instellingen hebt gewijzigd, selecteert u OK.

81

Het web

## Het web

#### De telefoon gebruiken als modem

Uw KU990 kan fungeren als modem voor de pc. Hierdoor hebt u zelfs zonder kabelverbinding toegang tot e-mail en internet. U kunt de USB-kabel of Bluetooth gebruiken.

#### De USB-kabel gebruiken:

- Controleer of LG-pc-suite op de pc is geïnstalleerd.
- 2 Sluit de KU990 en de pc op elkaar aan via de USB-kabel en start LG-pc-suite.
- Klik op de pc op Communicatie. Klik vervolgens op Instellingen en selecteer Modem.
- 4 Kies LG Mobiele USB-modem en selecteer OK. De modem wordt op het scherm weergegeven.
- 5 Klik op **Verbinden** om via de KU990 verbinding te maken op de pc.

**Opmerking:** Zie pagina 76 voor meer informatie over synchronisatie via LG-pc-suite.

#### Bluetooth gebruiken:

- Zorg ervoor dat Bluetooth is ingeschakeld en zichtbaar is voor zowel de pc als de KU990.
- 2 Koppel de pc aan de KU990, zodat er een wachtwoord vereist is om verbinding te maken.
- 3 Gebruik de wizard Verbinding van LG-pcsuite om een actieve Bluetooth-verbinding tot stand te brengen.
- 4 Klik op de pc op **Communicatie.** Klik vervolgens op **Instelling.**
- 5 Klik op Modem.
- 6 Kies Standaardmodem via Bluetoothkoppeling en klik op OK. De modem wordt op het scherm weergegeven.
- 7 Klik op **Verbinden** om via de KU990 verbinding te maken op de pc.

**Opmerking:** Zie pagina 86 voor meer informatie over Bluetooth.

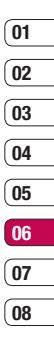

Het web | 33

# Instellingen

In deze map kunt u de instellingen wijzigen en de KU990 aan uw eigen voorkeuren aanpassen.

**Opmerking:** zie pagina 22 voor informatie over oproepinstellingen.

#### De scherminstellingen wijzigen

- 1 Raak 🚼 en vervolgens 💽 aan.
- 2 Raak **Scherminstellingen** aan en kies een van de volgende opties:

Thema hoofdscherm - kies het gewenste thema voor het stand-byscherm of het scherm voor uitgaande oproepen.

Klok & agenda - aangeven wat op het stand-byscherm moet worden weergegeven.

Helderheid - de helderheid van het scherm aanpassen.

**Backlight** - instellen hoe lang de verlichting ingeschakeld moet blijven.

**Opmerking:** hoe langer de verlichting aan blijft, des te meer energie er wordt verbruikt, met als gevolg dat u de telefoon vaker moet opladen.

Handsetthema - de hele weergave van het scherm in een handomdraai wijzigen. Lettertype - de lettertypekleur aanpassen.

3 Raak **Opslaan** aan om de instellingen op te slaan.

#### Profielen personaliseren

Vanuit het stand-byscherm kunt u uw profiel snel aanpassen. Raak eenvoudig het pictogram van het actieve profiel rechtsboven aan.

In het instellingenmenu kunt u elke profielinstelling personaliseren.

- 1 Raak 🚼 aan en kies 💽 .
- 2 Raak Profielen aan en kies het profiel dat u wilt bewerken. De profielen Stil en Alleen trilfunctie kunnen niet worden bewerkt.
- 3 Raak 🗏 aan en kies **Bewerken.**
- 4 U kunt nu alle geluiden en signaalopties in de lijst wijzigen, waaronder uw beltoon, het volume, het berichtsignaal, de geluidsinstellingen voor het scherm, enz.

## 02 03 04 05 06 07 08

01

### De telefooninstellingen wijzigen

Profiteer van de mogelijkheden om uw KU990 geheel aan te passen aan uw wensen en voorkeuren.

TIP! Als u door een lijst met opties wilt bladeren, raakt u het laatste zichtbare item aan en schuift u met uw vinger omhoog op het scherm. Zo bladert u omhoog in de lijst, waardoor er meer items worden weergegeven.

- 1 Raak 🛢 🛢 en vervolgens 💽 aan.
- 2 Raak **Telefooninstellingen** aan en kies een van de volgende opties.

Datum & Tijd - de instellingen voor datum en tijd aanpassen of aangeven dat de tijd automatisch moet worden bijgewerkt wanneer u op reis bent of aan het begin van de zomer- of wintertijd.

**Energiebesparing** - de standaardinstellingen voor energiebesparing in- of uitschakelen.

**Talen** - de taal op het scherm van de KU990 wijzigen.

**Beveiliging** - de beveiligingsinstellingen aanpassen, waaronder PIN-codes, handsetvergrendeling en de automatische toetsenvergrendeling.

Verbindingen - Zie De verbindingsinstellingen wijzigen op de volgende pagina voor meer informatie. **Geheugenbeheer** - Zie Geheugenbeheer gebruiken op pagina 86 voor meer informatie.

Touchpad afstemmen - het scherm afstemmen voor meer gebruiksgemak.

**Instellingen resetten** - alle instellingen weer instellen op de standaardwaarden.

Handsetinformatie - de technische gegevens van de KU990 weergeven.

### De verbindingsinstellingen wijzigen

De verbindingsinstellingen zijn al gedefinieerd door de netwerkprovider. U kunt dus meteen volop van uw nieuwe telefoon profiteren. Gebruik dit menu als u de instellingen wilt aanpassen.

Raak sen vervolgens ( aan. Raak Telefooninstellingen aan en selecteer Verbindingen.

Netwerkinstellingen - De KU990 maakt automatisch verbinding met het netwerk van uw voorkeur. Gebruik dit menu als u deze instellingen wilt aanpassen.

Toegangspunt - Deze gegevens zijn al door uw netwerkprovider opgeslagen. U kunt nieuwe toegangspunten aan dit menu toevoegen.

USB-verbindingsmodus - kies Gegevensservice en synchroniseer de KU990 met LG-pc-suite om bestanden van de telefoon te kopiëren. Zie pagina 76 voor meer informatie over synchronisatie.

Instellingen 1 5

## Instellingen

**Synch.-service** - Zie pagina 76 voor meer informatie over synchronisatie.

**Streaming-instellingen** - Deze gegevens zijn al door uw netwerkprovider opgeslagen. Indien gewenst, kunt u de gegevens bewerken.

**TV-uitgang** - kies **PAL** of **NTSC** als u de KU990 op een televisie wilt aansluiten.

**Opmerking:** de tv-uitvoerkabel is los verkrijgbaar in de handel.

#### Geheugenbeheer gebruiken

Uw KU990 ondersteunt drie geheugens: het telefoongeheugen, de USIM-kaart en een externe geheugenkaart (mogelijk moet u deze laatste zelf aanschaffen).

In Geheugenbeheer kunt u zien hoe elk geheugen wordt gebruikt en hoeveel ruimte er nog beschikbaar is.

Raak 🗣 en vervolgens 🚱 aan. Selecteer Telefooninstellingen en vervolgens Geheugenbeheer.

Algemeen handsetgeheugen - weergeven hoeveel geheugen op de KU990 beschikbaar is voor onder andere afbeeldingen, geluiden, video's, Flash, MMS, e-mail en Javatoepassingen.

#### Gereserveerd handsetgeheugen -

weergeven hoeveel handsetgeheugen beschikbaar is voor SMS-berichten, contactpersonen, de agenda, de takenlijst, memo's, alarms, het logboek met oproepen, favorieten en diversen.

USIM-geheugen - weergeven hoeveel geheugen beschikbaar is op de USIM-kaart.

Extern geheugen - weergeven hoeveel geheugen beschikbaar is op de externe geheugenkaart (mogelijk moet u deze zelf aanschaffen).

Primaire opslagmontages - de locatie instellen voor het opslaan van items.

Tip! Zie pagina 18 voor informatie over het plaatsen van een geheugenkaart.

#### De vliegtuigmodus gebruiken

Selecteer convervolgens of om de vliegtuigmodus in te schakelen. Raak vliegtuigmodus aan en selecteer Aan. In de vliegtuigmodus kunt u geen oproepen plaatsen, verbinding maken met internet, berichten verzenden, noch Bluetooth gebruiken.

# Bestanden verzenden en ontvangen via Bluetooth

Bluetooth is een fantastische manier voor het verzenden en ontvangen van bestanden, aangezien er geen kabels aan te pas komen en de verbinding snel en makkelijk is.

Bovendien kunt u een Bluetooth-headset aansluiten om te telefoneren.

#### Een bestand verzenden:

- 1 Open het bestand dat u wilt verzenden: meestal is dit een foto, video of een muziekbestand
- 2 Baak aan en kies Verzenden. Kies **Bluetooth**
- 3 Raak Ja aan om Bluetooth in te schakelen.
- 4 De KU990 zoekt automatisch naar andere Bluetooth-apparaten in het bereik.
- 5 Kies het apparaat waarnaar u het bestand wilt verzenden en raak Selecteren aan
- 6 Het bestand wordt verzonden

Tip! Controleer op de voortgangsbalk of het bestand daadwerkelijk is verzonden.

#### Een bestand ontvangen:

- 1 U kunt alleen bestanden ontvangen als Bluetooth is ingeschakeld en zichtbaar is. Zie De Bluetooth-instellingen wijzigen verderop voor meer informatie.
- 2 Fr verschiint een bericht waarin u wordt devraad of u het bestand van de afzender accepteert. Raak Ja aan als u het bestand wilt ontvangen.

3 U zult zien waar het bestand is opgeslagen en u kunt aangeven of u het bestand wilt weergeven of als achtergrond wilt gebruiken. De dossiers zullen gewoonlijk opgeslagen worden aan de relevante omslag in Mijn Dossiers.

#### De Bluetooth-instellingen wijzigen:

- 1 Raak **2** aan en kies **Instellingen.**
- 2 Kies Bluetooth en vervolgens Instellingen.

Kies een van de volgende opties:

#### Zichtbaarheid miin apparaten selecteer Zichtbaar of Verborgen.

Miin naam - geef een naam op voor de KI 1990

Ondersteunde services - geef aan hoe u Bluetooth met andere services wilt gebruiken. Zie De telefoon gebruiken als modem op pagina 82 of Een Bluetoothheadset gebruiken op pagina 88.

Mijn adres - wijzig uw Bluetooth-adres.

#### Koppeling maken met een ander Bluetooth-apparaat

Als u de KU990 aan een ander apparaat koppelt, kunt u gebruikmaken van een verbinding die met een wachtwoord is beveiligd. Dit betekent dat een koppeling betere beveiliging oplevert.

Instellingen

08

07

# Instellingen

- Controleer of Bluetooth is ingeschakeld en zichtbaar is. U kunt de zichtbaarheid inschakelen in het menu Instellingen.
- 2 Raak Gekoppelde apparaten en vervolgens Nieuw aan.
- 3 De KU990 zoekt naar apparaten. Wanneer het zoeken is voltooid, verschijnen de opties Vernieuwen en Toevoegen op het scherm.
- 4 Kies het apparaat waarmee u de koppeling tot stand wilt brengen, geef het gewenste wachtwoord op en raak OK aan.
- 5 De telefoon maakt verbinding met het andere apparaat, waarop hetzelfde wachtwoord moet worden opgegeven.
- 6 De met een wachtwoord beveiligde Bluetooth-verbinding is gereed.

### Een Bluetooth-headset gebruiken

- 1 Controleer of Bluetooth is ingeschakeld en zichtbaar is.
- 2 Volg de instructies bij de headset om deze in de koppelingsmodus te zetten en de apparaten te koppelen.
- 3 Wanneer de vraag Nu verbinding maken? verschijnt, raakt u Ja aan. De KU990 schakelt automatisch over naar het headsetprofiel.

TIP! Zie pagina 22 over de Bluetoothantwoordmodus voor meer informatie over het beantwoorden van oproepen met de Bluetooth-headset.

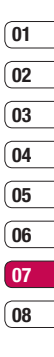

Instellingen 8

## Accessoires

Deze accessoires worden met de KU990 meegeleverd.

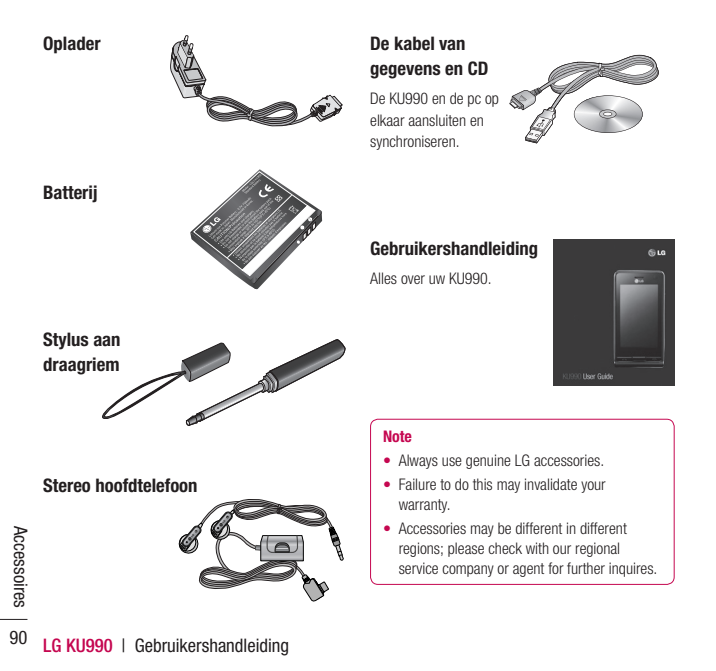

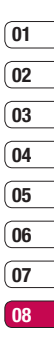

## Netwerkservice.

De draadloze telefoon die in deze gids is beschreven, is goedgekeurd voor het gebruik met GSM 900-, DCS 1800, PCS1900 en W-CDMA-netwerken.

In deze gids zijn een aantal functies aangeduid als netwerkservices. Dit zijn speciale services die worden aangeboden door uw serviceprovider. Voordat u deze netwerkservices kunt gebruiken, moet u zich daarop abonneren bij uw serviceprovider. Deze kan u ook instructies geven voor het gebruik van deze services.

## Technische data

#### Algemeen

Productnaam : KU990 Systeem : GSM 900 / DCS 1800 / PCS 1900 / W-CDMA

#### Omgevingstemperaturen

Max : +55°C (Normal), +45°C (charging) Min : -10°C

## Declaration of Conformity (1) LG Electronics

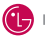

#### Suppliers Details

#### Name

LG Electronics Inc

#### Address

LG Electronics Inc. LG Twin Towers 20, Yeouido-dong, Yeongdeungpo-gu, Seoul, Korea 150-721

#### Product Details

#### Product Name

GSM 900 / DCS 1800 / PCS 1900 / W-CDMA Terminal Equipment

Model Name

KU990 / U990

Trade Name

LG

# **C€0168**

#### Applicable Standards Details

#### **B&TTE Directive 1999/5/EC**

ETSI EN 301 489-01 V1.6.1, ETSI EN 301 489-07 V1.3.1 ETSI EN 301 489-17 V1.3.1, ETSI EN 301 489-24 V1.3.1 ETSI TS 151 010-1 V5.9.0 specified by ETSI EN 301 511 V9.0.2 ETSI TS 134 121 V5.5.0 specified by ETSI EN 301 908-1 V2.2.1 ETSI EN 301 908-2 V2.2.1. ETSI EN 300 328 V1.6.1

EN 50360/EN 50361:2001 EN 60950-1 : 2001

#### Supplementary Information

#### Declaration

I hereby declare under our sole responsibility that the product mentioned above to which this declaration relates complies with the above mentioned standards and Directives

LG Electronics Inc. Amsterdam Office Veluwezoom 15, 1327 AE Almere, The Netherlands Tel : +31 - 36- 547 - 8940. e-mail : seokim @ loe.com

Name

Issued Date

Jin Seoa, Kim / Director

06. Aug. 2007

6 N/ \*

Signature of representative

# Richtlijnen voor veilig en efficiënt gebruik

Lees deze eenvoudige richtlijnen door. Het niet volgen van deze richtlijnen kan gevaarlijk of verboden zijn. Meer informatie vindt u in deze handleiding.

## WAARSCHUWING

- Mobiele telefoons dienen aan boord van een vliegtuig uitgeschakeld te zijn.
- Houd de telefoon niet in uw hand vast als u een voertuig bestuurt.
- Gebruik de telefoon niet in de buurt van benzinestations, chemische fabrieken of explosiewerkzaamheden.
- Gebruik voor uw veiligheid ALLEEN de aangegeven ORIGINELE batterijen en opladers.
- Houd de telefoon tijdens het opladen niet met natte handen vast. Hierdoor kunt u elektrische schokken oplopen of de telefoon beschadigen.
- Bewaar de telefoon op een veilige plaats, buiten het bereik van kleine kinderen.
   De telefoon bevat kleine onderdelen die, indien losgemaakt,

#### LET OP

- Schakel de telefoon uit wanneer dit door speciale voorschriften wordt vereist.
   Gebruik de telefoon bijvoorbeeld niet in ziekenhuizen, aangezien door het gebruik gevoelige medische apparatuur beschadigd kan raken.
- Noodoproepen zijn mogelijk niet via alle draadloze netwerken beschikbaar.
   U dient daarom voor noodoproepen nooit uitsluitend afhankelijk te zijn van de telefoon.
- Gebruik alleen de ORIGINELE accessoires om schade aan uw telefoon te vermijden.
- Alle radiozenders kunnen storing veroorzaken in elektronische apparaten die zich in de buurt bevinden. Een weinig storing kan al van invloed zijn op tv's, radio's, pc's, etc.
- Batterijen dienen volgens de van toepassing zijnde wetgeving te worden weggegooid.
- Haal de telefoon of batterij niet uit de behuizing.

#### Blootstelling aan radiogolven

#### Informatie over blootstelling aan radiogolven en SAR (Specific Absorption Rate)

Deze mobiele telefoon, model KU990, is ontwikkeld met het oog op naleving van geldende veiligheidsvoorschriften voor blootstelling aan radiogolven. Deze voorschriften zijn gebaseerd op wetenschappelijke richtlijnen met veiligheidsmarges die de veiligheid waarborgen van alle personen, ongeacht leeftijd of gezondheidstoestand.

- De richtlijnen voor blootstelling aan radiogolven hanteren de maateenheid SAR (Specific Absorption Rate). Bij tests voor SAR worden de standaardmethoden gebruikt, waarbij de telefoon in alle gemeten frequentiebanden het hoogst toegestane energieniveau gebruikt.
- Hoewel de verschillende modellen telefoons van LG kunnen opereren op onderling verschillende SAR-niveaus, zijn ze allemaal zodanig ontwikkeld dat naleving van de geldende richtlijnen wordt gewaarborgd.

- De SAR-limiet die wordt aanbevolen door de ICNIRP (International Commission on Non-lonizing Radiation Protection) bedraagt 2 W/kg evenredig verdeeld over tien gram lichaamsweefsel.
- De hoogste SAR-waarde die deze telefoon heeft bereikt tijdens tests door DASY4 voor gebruik naast het oor is 0,826 W/kg (10 g).
- Voor inwoners in landen/gebieden die de door de IEEE (Institute of Electrical and Electronics Engineers) geadviseerde SARlimiet toepassen, is de waarde gemiddeld 0,631 W/kg per één (1) gram weefsel.

### **Onderhoud van het product**

## WAARSCHUWING! 🖄

Gebruik alleen batterijen, opladers en accessoires die voor gebruik bij dit type telefoon zijn goedgekeurd. Het gebruik van andere typen kan de geldigheid van goedkeuring of garantie, die van toepassing is op de telefoon, doen vervallen, en kan gevaarlijk zijn.

 Demonteer het apparaat niet. Laat eventuele noodzakelijke reparaties uitvoeren door een gekwalificeerd onderhoudstechnicus.

| 01      |
|---------|
| <u></u> |
| 02      |
| <u></u> |
| 03      |
| <u></u> |
| 04      |
| (       |
| 05      |
| (       |
| 06      |
|         |
| 07      |
| (       |
| 08      |

- Houd het apparaat uit de buurt van elektrische apparaten zoals tv's, radio's en computers.
- Houd het apparaat uit de buurt van warmtebronnen zoals radiatoren en kookplaten.
- · Laat het apparaat niet vallen.
- Stel het apparaat niet bloot aan mechanische trillingen of schokken.
- De coating van het apparaat kan beschadigd raken als het wordt afgedekt met folie of een vinylhoes.
- Gebruik een droge doek om het toestel aan de buitenzijde te reinigen. (Gebruik geen oplosmiddelen zoals benzeen, verdunners of alcohol.)
- Stel het apparaat niet bloot aan extreme omstandigheden met rook en stof.
- Bewaar de telefoon niet in de buurt van creditcards, bibliotheekpasjes en dergelijke, omdat het apparaat de informatie op de magnetische strip kan beïnvloeden.
- Tik niet op het scherm met een scherp voorwerp, om beschadiging van de telefoon te voorkomen.
- Stel de telefoon niet bloot aan vloeistoffen en vocht.

 Ga behoedzaam om met accessoires als oordopjes. Raak de antenne niet onnodig aan.

## Efficiënt telefoongebruik

#### Elektronische apparaten

Alle mobiele telefoons kunnen storingen opvangen die de werking kunnen beïnvloeden.

- Vraag eerst toestemming voordat u uw telefoon in de buurt van medische apparatuur gebruikt. Bewaar de telefoon niet in de buurt van een pacemaker, bijvoorbeeld in uw borstzak.
- Sommige hoortoestellen zijn gevoelig voor storing door mobiele telefoons.
- Een weinig storing kan al van invloed zijn op tv's, radio's, pc's, etc.

### Veiligheid onderweg

Stel u op de hoogte van de wetten en voorschriften voor het gebruik van mobiele telefoons in de gebieden waar u rijdt.

- Gebruik tijdens het rijden geen handheldtelefoon.
- Concentreer u op het rijden.
- Maak indien beschikbaar gebruik van een handsfreekit.

Richtlijnen

- Verlaat de weg en parkeer de auto voordat u een oproep beantwoordt, als de verkeerssituatie dat vereist.
- RF-energie kan bepaalde elektronische systemen in de auto zoals stereoapparatuur en veiligheidsfuncties ontregelen.
- Als uw auto is voorzien van een airbag, mag u deze niet door geïnstalleerde of draagbare, draadloze apparatuur blokkeren. Als u dit wel doet, kan dit ertoe leiden dat de airbag niet of niet goed functioneert met mogelijk ernstige verwondingen tot gevolg.

#### Explosiewerkzaamheden

Gebruik de telefoon niet in de buurt van explosiewerkzaamheden. Neem beperkende maatregelen in acht en houd u aan regels en voorschriften.

#### Mogelijk explosiegevaar

- Gebruik de telefoon niet bij pompstations. Gebruik de telefoon niet in de buurt van brandstoffen en chemicaliën.
- Onthoud u van vervoer of opslag van brandbare gassen, vloeistoffen en explosieven in dezelfde ruimte van een voertuig waarin de mobiele telefoon en eventuele accessoires zich bevinden.

#### Vliegtuigen

Draadloze apparaten kunnen storingen veroorzaken in vliegtuigen.

- Schakel uw mobiele telefoon uit voordat u aan boord van een vliegtuig gaat.
- Gebruik het toestel niet op het terrein van de luchthaven zonder toestemming van de bemanning.

#### Children

Bewaar de telefoon op een veilige plaats, buiten het bereik van kleine kinderen. De telefoon bevat kleine onderdelen die, indien losgemaakt, verstikking kunnen veroorzaken.

#### Noodoproepen

Noodoproepen zijn mogelijk niet via alle draadloze netwerken beschikbaar. U dient daarom voor noodoproepen nooit uitsluitend afhankelijk te zijn van de telefoon. Vraag dit na bij uw plaatselijke serviceprovider.

#### Batterij en onderhoud

 De batterij hoeft niet volledig ontladen te zijn voordat u die weer kunt opladen.
 In afwijking van andere typen batterijen heeft de batterij geen "geheugen" dat van invloed is op de prestaties.

| (01 |
|-----|
| 02  |
| 03  |
| 04  |
| 05  |
| 06  |
| 07  |
|     |
| UO  |

- Gebruik alleen batterijen en opladers van LG. De opladers van LG zijn zodanig ontwikkeld dat ze de levensduur van de batterijen optimaliseren.
- Demonteer de batterij niet en voorkom kortsluiting.
- Houd de metalen contacten van de batterij schoon.
- Vervang de batterij wanneer deze niet meer voldoende presteert. De batterij kan honderden keren worden opgeladen, voordat hij moet worden vervangen.
- Laad de batterij opnieuw op als hij gedurende langere tijd niet is gebruikt, om de levensduur te verlengen.
- Stel de batterijoplader niet bloot aan direct zonlicht en gebruik hem niet in vochtige ruimten zoals een badkamer.
- Bewaar de batterij niet in erg warme of koude ruimten; dat kan ten koste gaan van de prestaties van de batterij.
- Er bestaat explosiegevaar als de batterij wordt vervangen door een batterij van een verkeerd type.

- Verwijder gebruikte batterijen volgens de instructies van de fabrikant. Zorg indien mogelijk voor recycling. Doe gebruikte batterijen niet bij het gewone huishoudelijk afval.
- Verwijder gebruikte batterijen volgens de instructies van de fabrikant.